# Interface ETHERNET

# Notice d'utilisation

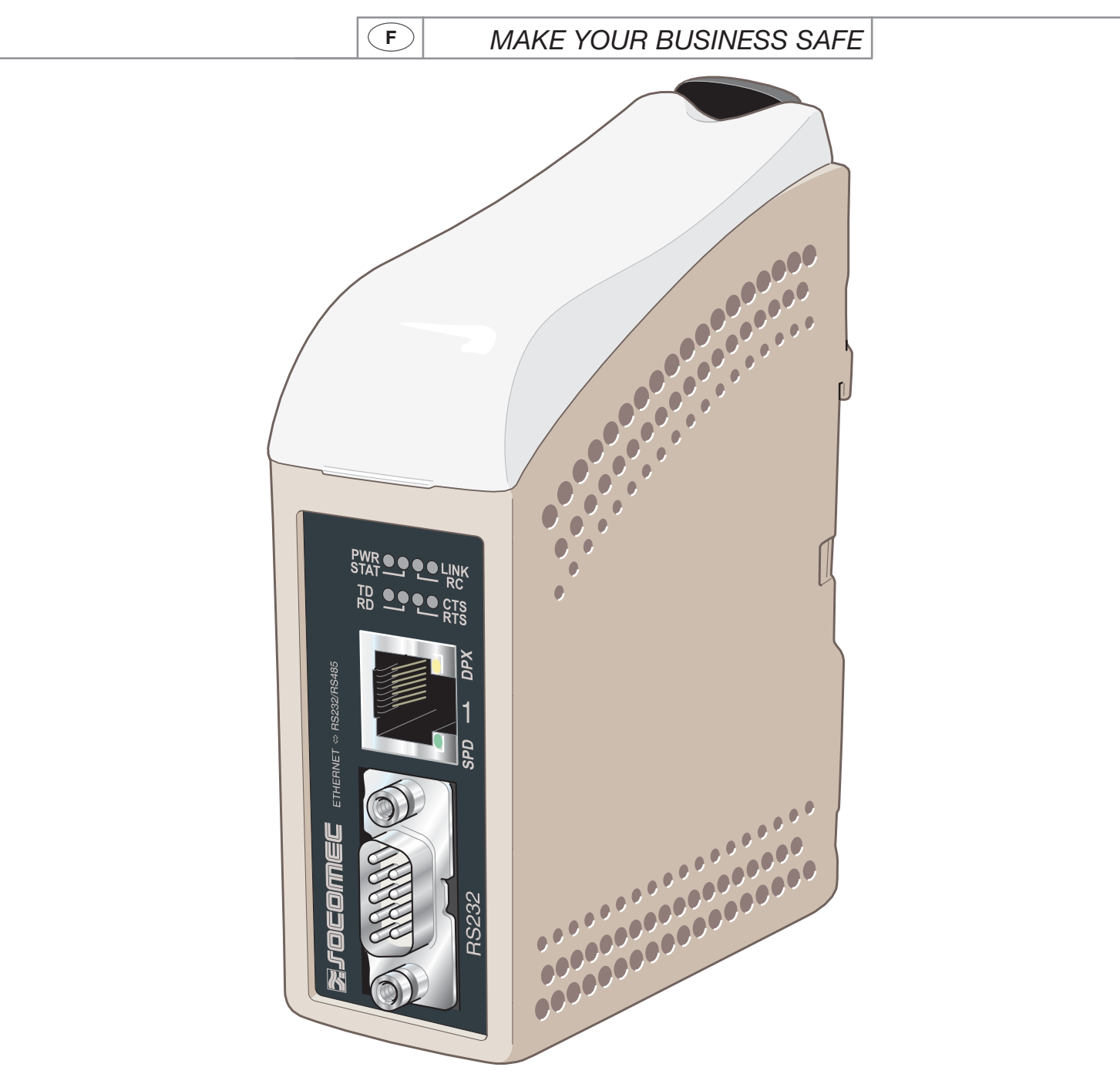

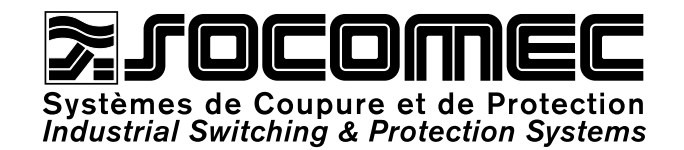

|  | $\left( \right)$ | F |
|--|------------------|---|
|--|------------------|---|

| GÉNÉRALITÉS                                   | 3  |
|-----------------------------------------------|----|
| Sécurité                                      | 3  |
| Maintenance                                   | 3  |
| Introduction                                  | 4  |
| HOMOLOGATIONS ET CONFORMITÉS                  | 5  |
| Déclaration de conformité                     | 6  |
| SPECIFICATIONS                                | 7  |
| Conditions environnementales et type de test  | 7  |
| Caractéristiques de l'interface               | 8  |
| INSTALLATION                                  | 11 |
| Fixation / Démontage                          | 11 |
| Connexions                                    | 12 |
| Témoins lumineux                              | 14 |
| Configuration des interrupteurs DIP           | 15 |
| PROGRAMMATION                                 | 16 |
| Configuration de l'adresse IP                 | 16 |
| Prise en mains                                | 18 |
| Configuration par l'outil Web                 | 21 |
| EXEMPLES D'APPLICATIONS                       | 43 |
| Terminaison RS 485                            | 43 |
| Configuration point-multipoints en UDP        |    |
| diffusion générale ou multidiffusion          | 43 |
| Configuration point-à-point en connexion TCP, |    |
| serveur et client                             | 44 |
| Configuration point-à-point en connexion UDP  | 44 |
| Communication multipoints en TCP              | 45 |
|                                               |    |

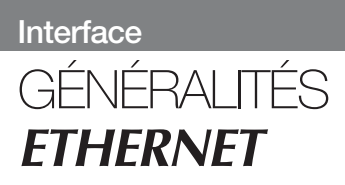

# Sécurité

## AVANT INSTALLATION

Lisez le présent manuel dans son intégralité et rassemblez toutes les informations disponibles sur l'appareil. Veillez à bien en comprendre toutes les implications. Vérifier que votre application n'excède pas les spécifications techniques de fonctionnement de cet équipement.

Cet appareil ne peut être installé que par du personnel qualifié.

Cet appareil doit être intégré à un coffret d'appareillage, ou équivalent, permettant de restreindre l'accès aux personnels d'entretien uniquement. Le câblage d'alimentation électrique doit être protégé par des fusibles de calibre suffisant, et il doit être possible si nécessaire de le déconnecter manuellement du réseau. Veillez à la bonne conformité aux réglementations nationales en matière d'installation.

Cet appareil utilise utilise une ventilation par convection. Pour éviter toute entrave à la circulation de l'air autour de lui, respectez les préconisations en matière de dégagements (voir paragraphe Ventilation).

## AVANT FIXATION, UTILISATION OU DEMONTAGE DE L'APPAREIL

Isolez l'appareil du réseau électrique et de toutes les autres connexions électriques, pour éviter toute mise en contact avec une tension dangereuse.

Ne pas ouvrir l'appareil alors qu'il est branché. Des tensions dangereuses peuvent circuler à l'intérieur de l'appareil lorsqu'il est raccordé au réseau électrique ou aux circuits TNV.

#### MAINTENANCE

Aucune intervention n'est nécessaire tant que l'équipement est utilisé dans les conditions spécifiées.

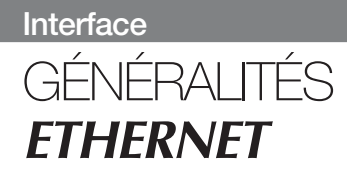

## Introduction

L'interface ETHERNET/ RS232-RS485 est un convertisseur Ethernet-Série industriel ou un Serveur terminal Ethernet.

L'interface série est configurable au choix entre les connectiques RS232 et RS485. L'interface Ethernet est de type 10/100BASE-T et supporte les protocoles réseau suivants : TCP, UDP, ICMP, IGMP, HTTP et ARP.

L'utilisation de 2 convertisseurs permet d'obtenir une liaison série point-à-point sur réseau Ethernet utilisant le protocole UDP ou TCP, au choix. En TCP, l'interface peut être configurée en mode client ou serveur.

Chaque appareil transmet les données de son interface série à l'interface série de l'autre appareil.

Les communications série à grande distance sont ainsi possibles sur les réseaux préexistants.

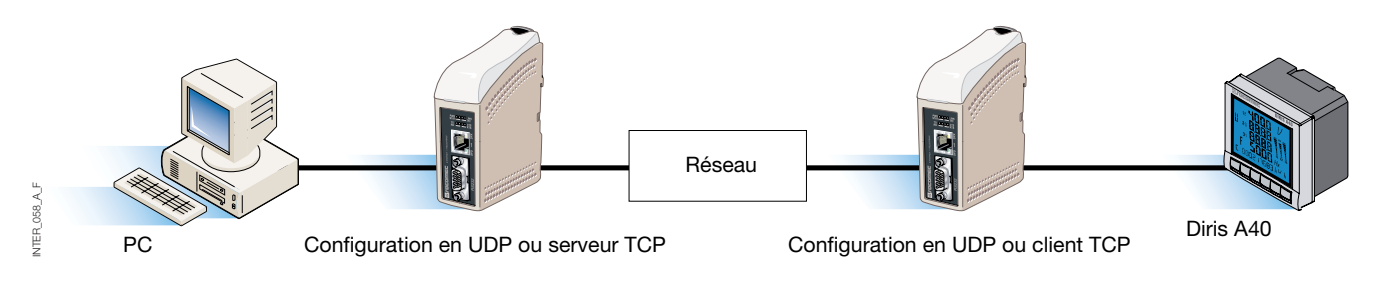

Lorsque l'interface ETHERNET / RS232-RS485 est utilisée avec le protocole UDP, il est également possible de communiquer en multipoints (d'un maître à plusieurs esclaves), avec utilisation d'une adresse de diffusion générale ou d'un adressage multidiffusion.

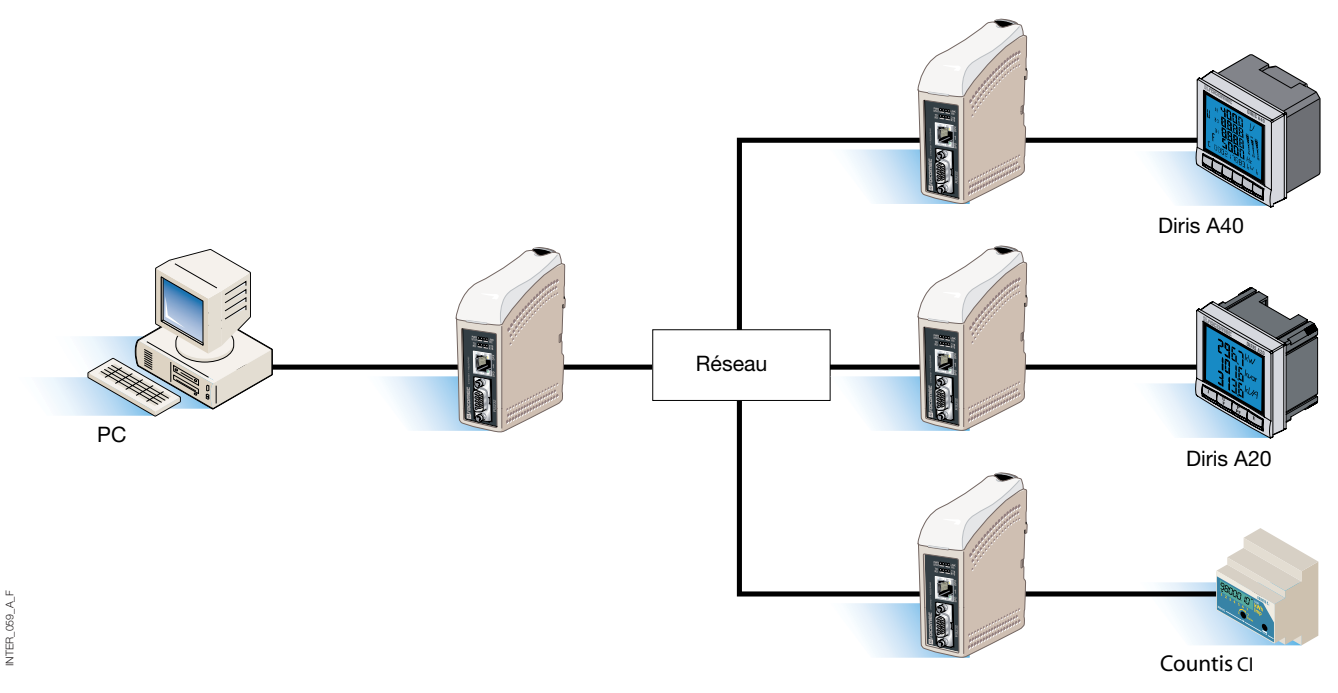

Pour tout complément d'information sur les applications et les données techniques, connectez-vous à www.socomec.com.

L'outil Web comprend par ailleurs une aide en ligne intégrée qui décrit en détails toutes les fonctions et tous les modes.

Lien direct vers l'aide de la passerelle ETHERNET/RS232-RS485 sur le CD : explorez l'outil Web

# HOMOLOGATIONS ET CONFORMITÉS **ETHERNET**

| Туре     | Homologation / Conformité                                                  |
|----------|----------------------------------------------------------------------------|
| CEM      | EN 61000-6-2, Immunité environnements industriels                          |
|          | EN 61000-6-4, Emission environnements industriels                          |
|          | EN 55024, Immunité équipement IT                                           |
|          | EN 50121-4, Ferroviaire - Immunité appareils de signalisation et télécom.  |
|          | IEC 62236-4, Ferroviaire - Immunité appareils de signalisation et télécom. |
| Sécurité | EN 60950, Equipement IT                                                    |

# HOMOLOGATIONS ET CONFORMITÉS **ETHERNET**

# Déclaration de conformité

| Laboratoire d'essa                                                                                                 | lis                                                                                |                                                                                 |
|----------------------------------------------------------------------------------------------------|------------------------------------------------------------------------------------|---------------------------------------------------------------------------------|
| rue de Westl<br>B.P. 10<br>67230 BENF<br>Tél. 03 88 57<br>Télécopie 03                                             | nouse<br>ELD<br>7 41 41 - Télex 870 844<br>88 57 42 20                             |                                                                                 |
| DECLARATION<br>Suivant spécificati<br>Spécifications const                                                         | N DE CONFORMITE CE<br>ons :<br>ructeur                                             | N° DC 9852 PRO                                                                  |
| MATERIEL ESSAYE<br>Désignation :                                                                                   | Système de contrôle et de ge                                                       | stion de l'énergie                                                              |
| Type :                                                                                                    | Passerelle Ethernet / RS232-                                                       | RS485                                                                           |
| Référence :                                                                                                    | 4899 0300                                                                          |                                                                                 |
| Constructeur :                                                                                                    | SOCOMEC S.A. 67230 BEN                                                             | FELD FRANCE                                                                     |
| Caractéristiques a                                                                                                 | ssignées ·                                                                         |                                                                                 |
| a matérial précité                                                                                                 | saightees .                                                                        |                                                                                 |
| Le materier precite,                                                                                               |                                                                                    |                                                                                 |
| -sous réserve d'inst<br>réglementation, aux                                                                        | allation, d'entretien et d'utilisation<br>normes en vigueur, aux instruction       | conforme à sa destination, à sa<br>ons du constructeur et à ses règles          |
| satisfait aux disposi<br>89/336/CEE du 03/<br>93/68/CEE du 22/0                                                    | tions de la directive européenne (<br>05/89 modifiée par la directive 92/<br>7/93, | Compatibilité Electromagnétique (CEM)<br>31/CEE du 28/04/92 et par la directive |
| ainsi qu'à la directiv<br>du 22/07/93,                                                                             | e basse-tension 73/23/CEE du 19                                                    | 0/02/73 modifiée par la directive 93/68/CEE                                     |
| et aux normes : EN 61000-6-2(2001) ; EN 61000-6-1(2001) ; EN 55024(1998) ;<br>EN 61000-6-3(2001) ; EN 60950(2000). |                                                                                    |                                                                                 |
| Année d'apposition                                                                                                 | du marquage CE : 2006                                                              |                                                                                 |
| Date: 17 Octobre 2                                                                                                 | 006                                                                                |                                                                                 |
| The Writer                                                                                                    | SUBRATOURE DESSAIS ELECTRON                                                        | Test, Standard and Certification<br>Manager                                     |
| AT/1-                                                                                                    | FRANK                                                                              | Dominique MARBACH                                                               |
| Nadine METZ                                                                                                    | SENFELD cedex                                                                      |                                                                                 |

# Conditions environnementales et type de test

# COMPATIBILITÉ ÉLECTROMAGNÉTIQUE

| Facteur                                        | Norme                | Commentaire                                                                    | Niveaux                                                                                                    |
|------------------------------------------------|----------------------|--------------------------------------------------------------------------------|----------------------------------------------------------------------------------------------------|
| ESD                                            | EN 61000-4-2         | Contact Boîtier<br>Atmosphère boîtier                                          | ± 6 kV<br>± 8 kV                                                                                                    |
| Rayonnement<br>électromagnétique<br>AM modulée | CEI 61000-4-3        | Boîtier                                                                        | 10 V/m, 80 % AM (1 kHz), 80 à 1 000 MHz<br>20 V/m, 80 % AM (1 kHz), 800 à 960 MHz<br>20 V/m, 80 % AM (1 kHz), 1 400 à 2 000 MHz                                |
| Rayon. élect. 900 MHz                          | ENV 50204            | Boîtier                                                                        | 20 V/m, modulation d'impulsion 200 Hz, 900 $\pm$ 5 MHz                                                                                                    |
| Transitoires rapides<br>en salves              | EN 61000-4-4         | Ports signaux<br>Ports alimentation                                            | ± 2 kV<br>± 2 kV                                                                                                    |
| Ondes de choc<br>(foudre)                      | EN 61000-4-5         | Ports signaux non-équilibrés<br>Ports signaux équilibrés<br>Ports alimentation | $\pm$ 2 kV ligne à terre, $\pm$ 2 kV ligne à ligne<br>$\pm$ 2 kV ligne à terre, $\pm$ 1 kV ligne à ligne<br>$\pm$ 2 kV ligne à terre, $\pm$ 2 kV ligne à ligne |
| Injection de courant HF                        | EN 61000-4-6         | Ports signaux<br>Ports alimentation                                            | 10 V, 80 % AM (1 kHz), 0,15 à 80 MHz<br>10 V, 80 % AM (1 kHz), 0,15 à 80 MHz                                                                                   |
| Champs magnétiques<br>fréquence secteur        | EN 61000-4-8         | Boîtier                                                                        | 100 A/m, 50 Hz, 16,7 Hz et 0 Hz                                                                                                    |
| Champ magnétique impulsion                     | EN 61000-4-9         | Boîtier                                                                        | 100 A/m, impulsion 16 ms / 6,4                                                                                                    |
| Creux et variation de tension                  | EN 61000-4-11        | Ports alimentation AC                                                          | 10 et 5 000 ms, coupure<br>10 et 500 ms, réduction 30 %<br>100 et 1 000 ms, réduction 60 %                                                                     |
| Puissance rayonnée                             | EN 55022             | Boîtier                                                                        | Classe A                                                                                                    |
| Rayonnement par conduction                     | EN 55022<br>EN 55022 | Ports alimentation AC<br>Ports alimentation DC                                 | Classe B<br>Classe B                                                                                                    |
| Rigidité diélectrique                          | EN 60950             | Port signaux<br>vers touts les autres ports                                    | 2 Kv rms, 50 Hz, 1 mn                                                                                                    |
|                                                |                      | Port signaux<br>vers touts les autres ports                                    | 3 Kv rms, 50 Hz, 1 mn<br>2 Kv rms, 50 Hz, 1 mn (à puissance nominale <60 V)                                                                                    |

## ENVIRONNEMENTALES

| Facteur     | Norme          | Commentaire                                | Niveau                                                   |
|-------------|----------------|--------------------------------------------|----------------------------------------------------------|
| Température |                | En fonctionnement<br>Stockage et transport | -25 à +70 °C<br>-40 à +70 °C                             |
| Humidité    |                | En fonctionnement<br>Stockage et transport | 5 à 95 % humidité relative<br>5 à 95 % humidité relative |
| Altitude    |                | En fonctionnement                          | 2 000 m / 70 kPa                                         |
| MTBF        |                | En fonctionnement                          | 10 ans                                                   |
| Vibrations  | CEI 60068-2-6  | En fonctionnement                          | 7,5 mm, 5 à 8 Hz<br>2 G, 8 à 500 Hz                      |
| Choc        | CEI 60068-2-27 | En fonctionnement                          | 15 G, 11 ms                                              |

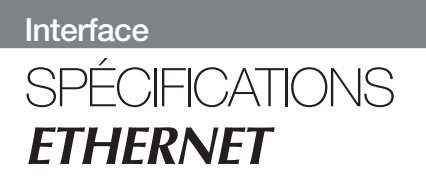

# Conditions environnementales et type de test

## COFFRET

| Boîtier             | UL 94   | PC / ABS | Inflammabilité classe V-1 |
|---------------------|---------|----------|---------------------------|
| Dimension L x H x P |         |          | 35 x 121 x 121 mm         |
| Poids               |         |          | 0,2 kg                    |
| Degré de protection | CEI 529 | Boîtier  | IP 21                     |
| Refroidissement     |         |          | Convection                |
| Montage             |         |          | Sur rail DIN 35 mm        |

# Caractéristiques de l'interface

## ALIMENTATION

| Tension nominale                      | 12 V à 48 VDC                                        |
|---------------------------------------|------------------------------------------------------|
| Tension de fonctionnement             | 10 V à 60 VDC                                        |
| Consommation nominale                 | 250 mA à 12 VDC<br>125 mA à 24 VDC<br>63 mA à 48 VDC |
| Fréquence nominale                    | DC                                                   |
| Appel de courant<br>maximum sur 10 ms | 0,3 A²s à 48 VDC                                     |
| Polarité                              | Protection contre l'inversion de polarité            |
| Entrée redondante                     | Oui                                                  |
| Isolement avec                        | 3 Kv rms tous                                        |
| Connexion                             | Bornier à vis démontables                            |
| Section conducteur                    | 0,2 à 2,5 mm² (AWG 24 – 12)                          |

# Caractéristiques de l'interface

## RS485

| Spécification électrique | RS485 FIA                                                                   |
|--------------------------|-----------------------------------------------------------------------------|
| opeonication cleandae    | Paire torsadée 2 fils                                                       |
| Vitesse                  | 300 bits/s à 115,2 kbits/s                                                  |
| Format des données       | 7 ou 8 bits de données, parité paire, impaire ou nulle, 1 ou 2 bits de stop |
| Protocole                | Transparent, optimisé par l'algorithme d'insertion                          |
| Recalage                 | Sans objet                                                                  |
| Temps de retournement    | < 3 bits                                                                    |
| Type de circuit          | TNV-1                                                                       |
| Distance de transmission | ≤1 200 m, selon le débit et le type de câble (RS485 EIA)                    |
| Réglages                 | Terminaison 120 $\Omega$ et polarisation de sûreté intégrée 680 $\Omega$    |
| Protection               | À tolérance de pannes de l'installation (jusqu'à ±60 V)                     |
| Isolement avec           | Alimentation 3 kV<br>Ethernet 1 1,5 Kv rms                                  |
| Connexion                | Bornier à vis démontables                                                   |
| Section conducteur       | 0,2 à 2,5 mm² (AWG 24 – 12)                                                 |
| Câble blindé             | Voir manuel "Mise en œuvre et dépannage d'un RS485"                         |
| Boîtier conducteur       | Non                                                                         |

# Caractéristiques de l'interface

### RS232

| Spécification électrique | RS232 EIA                                                                                                    |
|--------------------------|----------------------------------------------------------------------------------------------------|
| Vitesse                  | 300 bits/s à 115,2 kbits/s                                                                                                    |
| Format des données       | 7 ou 8 bits de données, parité paire, impaire ou nulle, 1 ou 2 bits de stop                                                                                       |
| Protocole                | Transparent, optimisé par l'algorithme d'insertion                                                                                                    |
| Recalage                 | Sans objet                                                                                                    |
| Type de circuit          | SELV                                                                                                    |
| Distance de transmission | 15 m                                                                                                    |
| Isolement avec           | Alimentation 3 kV<br>Ethernet 1 1,5 Kv rms                                                                                                    |
| Connexion                | Connecteur mâle D-sub 9 broches (ETTD)                                                                                                    |
| Câble blindé             | Obligatoire uniquement en cas d'installation pour application ferroviaire comme appareil de signalisation et de télécommunication et situé à proximité des voies* |
| Boîtier conducteur       | Isolé de tous les autres circuits                                                                                                    |
| Nombre de ports          | 1                                                                                                    |

## ETHERNET

| Spécification électrique | Norme IEEE 802.3. édition 2000                                                                                                    |
|--------------------------|----------------------------------------------------------------------------------------------------|
| Vitesse                  | 10 Mbits/s ou 100 Mbits/s, autonégociation ou réglage manuel par interrupteurs DIP                                                                                |
| Protocole                | UDP, TCP, ICMP, HTTP et ARP                                                                                                    |
| Mode duplex              | Full ou Half Duplex, autonégociation ou réglage manuel par interrupteurs DIP                                                                                      |
| Type de circuit          | TNV-1                                                                                                    |
| Distance de transmission | 100 m                                                                                                    |
| Isolement avec           | Alimentation 3 Kv rms<br>RS232 1,5 Kv rms<br>RS485 1,5 Kv rms                                                                                                    |
| Connexion                | RJ-45 blindé, MDI/MDI-X auto                                                                                                    |
| Câble blindé             | Obligatoire uniquement en cas d'installation pour application ferroviaire comme appareil de signalisation et de télécommunication et situé à proximité des voies* |
| Boîtier conducteur       | Isolé de tous les autres circuits                                                                                                    |

\* Pour limiter au maximum le risque d'interférence, il est conseillé d'utiliser un câble blindé si celui-ci doit se trouver à moins de 3 m des rails et raccordé à ce port.

Le blindage du câble doit être convenablement raccordé (sur 360°) à une terre distante de moins d'1 m par rapport à ce port.

La connexion de cette prise de terre vers le coffret métallique de l'armoire technique ou équivalente si l'unité y est intégrée, doit être du type basse impédance. Ce coffret métallique peut être raccordé au réseau de terre de l'installation et peut également être directement connecté à la terre de protection.

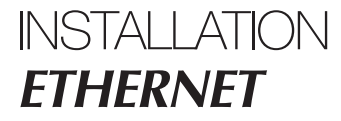

# Fixation / démontage

Cet équipement doit être installé sur un rail DIN 35 mm fixé horizontalement sur un mur ou dans une armoire technique.

Fixation par verrouillage (voir figure).

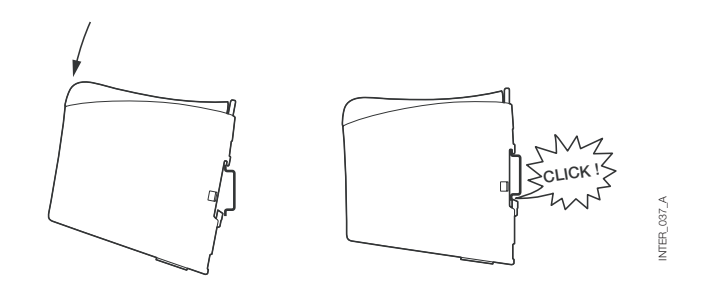

### VENTILATION

Cet équipement utilise une ventilation par convection. Pour optimiser la circulation de l'air ambiant, laisser un dégagement suffisant autour de l'équipement en suivant les instructions suivantes:

Zone de dégagement recommandée :

- dessus/dessous : 25 mm,
- droite/gauche : 10 mm.

Il est indispensable de respecter ce dégagement pour garantir un fonctionnement correct sur toute l'étendue de température et de durée de vie.

\* Respecter le dégagement (Droite/Gauche) pour garantir un fonctionnement correct sur toute l'étendue de température.

### DEMONTAGE

Appuyer sur l'agrafe noire située au-dessus de l'équipement.

Voir figure.

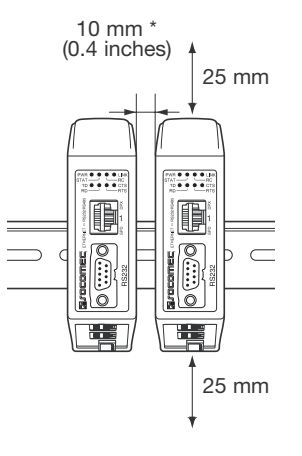

NTER\_061\_A

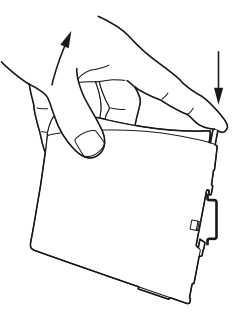

NTER\_037\_A

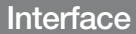

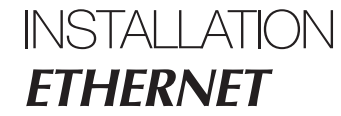

## Connexions

#### > RS232 (ETTD)

| Pos. | Direction | Description*             |
|------|-----------|--------------------------|
| 1    | N/C       | Pas raccordé (DCD)       |
| 2    | Entrée    | Réception Donnée (RD)    |
| 3    | Sortie    | Transmission Donnée (TD) |
| 4    | Sortie    | Terminal prêt (DTR)      |
| 5    | -         | Masse électrique (SG)    |
| 6    | Entrée    | Data Set Ready (DSR)     |
| 7    | Sortie    | Request to Send (RTS)    |
| 8    | Entrée    | Clear to Send (CTS)      |
| 9    | N/C       | Pas raccordé (RI)        |

\* Sens par rapport à l'appareil.

### > Bornier à vis d'interface RS485

| Pos. | Direction     | Description      |   |
|------|---------------|------------------|---|
| 3    | Entrée/Sortie | T- : Ligne RS485 |   |
| 4    | Entrée/Sortie | T+ : Ligne RS485 | ┝ |

#### > Bornier à vis de raccordement électrique

| Pos. | Description |
|------|-------------|
| 1    | Commun      |
| 2    | +VA         |
| 3    | +VB         |
| 4    | Commun      |

L'interface est compatible avec un raccordement électrique redondant. Les bornes +VA et +VB sont les entrées du positif, tandis que les bornes COM sont les entrées du négatif des 2 alimentations. L'appareil puise son alimentation à la borne offrant la tension la plus élevée.

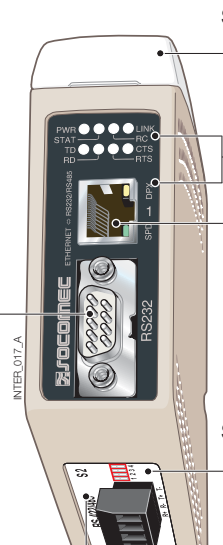

**S1** Commutateurs DIP sous le capot (pour plus de détails, voir page 15)

Indicateurs LED, également intégrés à la prise RJ-45 (pour plus de détails, voir page 14)

Prise RJ-45 Ethernet 1 (pour plus de détails, voir page 13)

**S2** Commutateurs DIP - Terminaison (pour plus de détails, voir page 15)

## Connexions

## ETHERNET

# Connexion Ethernet TX (connecteur RJ-45), croisement\* MDI/MDI-X automatique.

| Contact  | Signal | Intitulé      | Direction Description/Remarque |
|----------|--------|---------------|--------------------------------|
| 1        | TD+    | Entrée/Sortie | Transmission/Réception         |
| 2        | TD-    | Entrée/Sortie | Transmission/Réception         |
| 3        | RD+    | Entrée/Sortie | Transmission/Réception         |
| 4        |        |               | NC                             |
| 5        |        |               | NC                             |
| 6        | RD-    | Entrée/Sortie | Transmission/Réception         |
| 7        |        |               | NC                             |
| 8        |        |               | NC                             |
| Blindage |        |               | Connecté HF                    |

\* Selon réglage des interrupteurs DIP S1-6, 7 et 8.

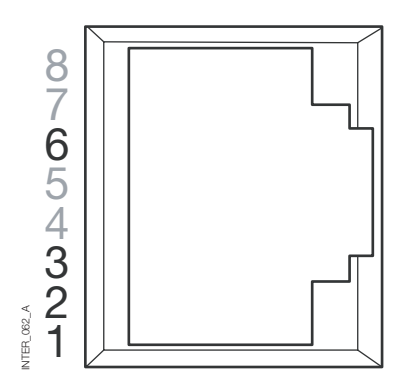

L'utilisation d'un câble de type CAT 5 est recommandée. Utilisation possible de connecteurs non-blindés (UTP) ou blindés (STP).

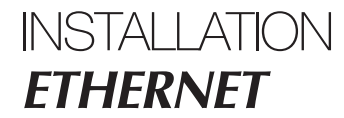

# Témoins lumineux LED

|             | PWF<br>STA1 |  |
|-------------|-------------|--|
| INTER_063_A | TD<br>RD    |  |

| LED                                                               | Statut                         | Description                                                                                                    |
|-------------------------------------------------------------------|--------------------------------|----------------------------------------------------------------------------------------------------|
| <b>PWR</b><br>Alimentation électrique                             | ÉTEINT<br>ALLUMÉ               | Absence d'alimentation électrique interne<br>Alimentation électrique interne OK                                                                                           |
| <b>TD</b><br>Transmission                                         | ÉTEINT<br>ALLUMÉ               | Absence de transmission de données série par l'appareil (RS232 ou RS485)<br>Transmission de données série par l'appareil (RS232 ou RS485)                                 |
| <b>RD</b><br>Réception                                            | ÉTEINT<br>ALLUMÉ               | Absence de réception de données série par l'appareil (RS232 ou RS485)<br>Réception de données série par l'appareil (RS232 ou RS485)                                       |
| RTS<br>Demande de<br>transmission                                 | ÉTEINT<br>ALLUMÉ               | Absence de signal RTS à l'interface RS232, ou transmission par l'interface<br>RS485.<br>Signal RTS à l'interface RS232, ou réception par l'interface RS485.               |
| CTS<br>Prêt à émettre                                             | ÉTEINT<br>ALLUMÉ               | Absence de signal CTS à l'interface RS232.<br>Signal CTS à l'interface RS232.                                                                                             |
| LINK                                                              | ÉTEINT<br>ALLUMÉ<br>Clignotant | Absence de liaison Ethernet. Le câble est débranché.<br>Liaison Ethernet établie.<br>Indication de trafic en transmission ou réception sur la liaison Ethernet.           |
| STAT<br>Statut                                                    | ÉTEINT<br>ALLUMÉ               | Normalement éteinte.<br>Session Telnet établie avec le service de diagnostic Telnet ou<br>configuration en cours par l'outil Web                                          |
| RC<br>Contrôle à distance                                         | ÉTEINT<br>ALLUMÉ               | Indication que les réglages opérés par les interrupteurs DIP sont en vigueur.<br>La configuration à distance a pris la priorité sur un ou plusieurs<br>interrupteurs DIP. |
| <b>SPD</b><br>LED de débit intégrée<br>à la prise RJ-45 - verte   | ALLUMÉ<br>ÉTEINT               | Ethernet 100 Mbits/s<br>Ethernet 10 Mbits/s                                                                                                    |
| DPX<br>LED de mode duplex<br>intégrée à la prise<br>RJ-45 - jaune | ALLUMÉ<br>ÉTEINT               | Mode bidirectionnel (Full duplex)<br>Mode unidirectionnel (Half duplex)                                                                                                   |

# Configuration des interrupteurs DIP

## AVANT DE RÉGLER LES INTERRUPTEURS DIP :

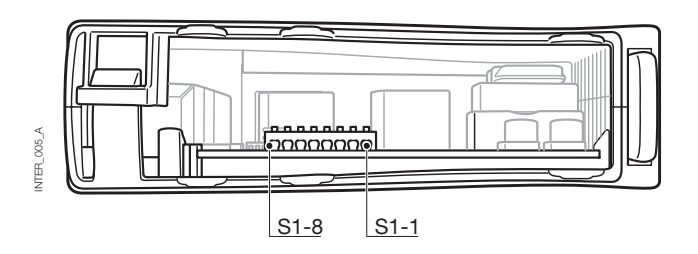

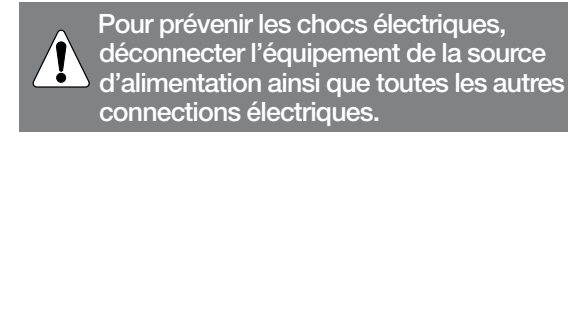

### > S1\*

#### Interrupteurs **DIP**

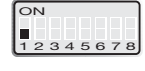

Normalement sur OFF.

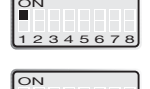

12345678

ЭМ

ON

Normalement sur OFF.

l'interface série.

Rétablissement de la configuration (par défaut) usine.

Activation de la configuration de l'IP locale via

Autonégociation Ethernet activée. 12345678 Croisement auto activé. 10 Mbits/s.

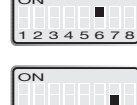

Autonégociation Ethernet désactivée. Croisement auto (MDI/MDIX) désactivé. 10 Mbits/s.

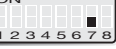

Ethernet 100 Mbits/s si autonégociation désactivée.

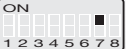

Ethernet 10 Mbits/s si autonégociation désactivée.

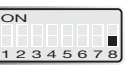

Réglages d'usine

S1

ON

Mode Ethernet Half Duplex si autonégociation désactivée ou pas supportée.

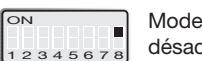

Mode Ethernet Full Duplex si autonégociation désactivée ou pas supportée.

S2

\* L'outil de configuration Web peut prendre la priorité sur les réglages des interrupteurs DIP. Ce mode prioritaire est indiqué par la LED RC.

Les interrupteurs DIP S1-3, 4 et 5 ne sont pas utilisés.

Remarque : les modifications opérées par un changement de position des interrupteurs DIP ne sont effectives qu'après mise sous tension de l'appareil. Pendant le service normal, un réglage configuré par tout autre moyen est susceptible de prendre la priorité sur celui des interrupteurs DIP. Toutefois, toute prise de priorité est indiquée par la LED RC.

#### > S2

### Sous le capot

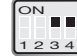

Terminaison 2 fils. Terminaison 2 fils 120 ohms et sûreté intégrée

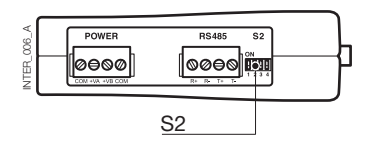

L'interface ETHERNET/RS232-RS485 est un convertisseur Ethernet-Série industriel destiné aux environnement sévères.

Il permet d'interfacer des appareils série au travers d'un réseau Ethernet nouveau ou préexistant. L'appareil supporte les protocoles des deux interfaces RS232 et RS485 à des débits allant jusqu'à 115,2 kbits/s. La liaison Ethernet se fait via un port RJ-45 standard avec MDI/MDI-X.

## Configuration de l'adresse IP

Le convertisseur est très aisément configurable par l'intermédiaire de l'outil de configuration Web intégré ; par ailleurs, certaines fonctions peuvent également être définies par les interrupteurs DIP physiques en boîtier DIP sur la carte de circuit imprimé. Les protocoles utilisés pour les communications réseau sont l'UDP et le TCP. Ainsi, l'interface peut être configurée en tant que serveur ou client TCP, autant qu'en périphérique UDP.

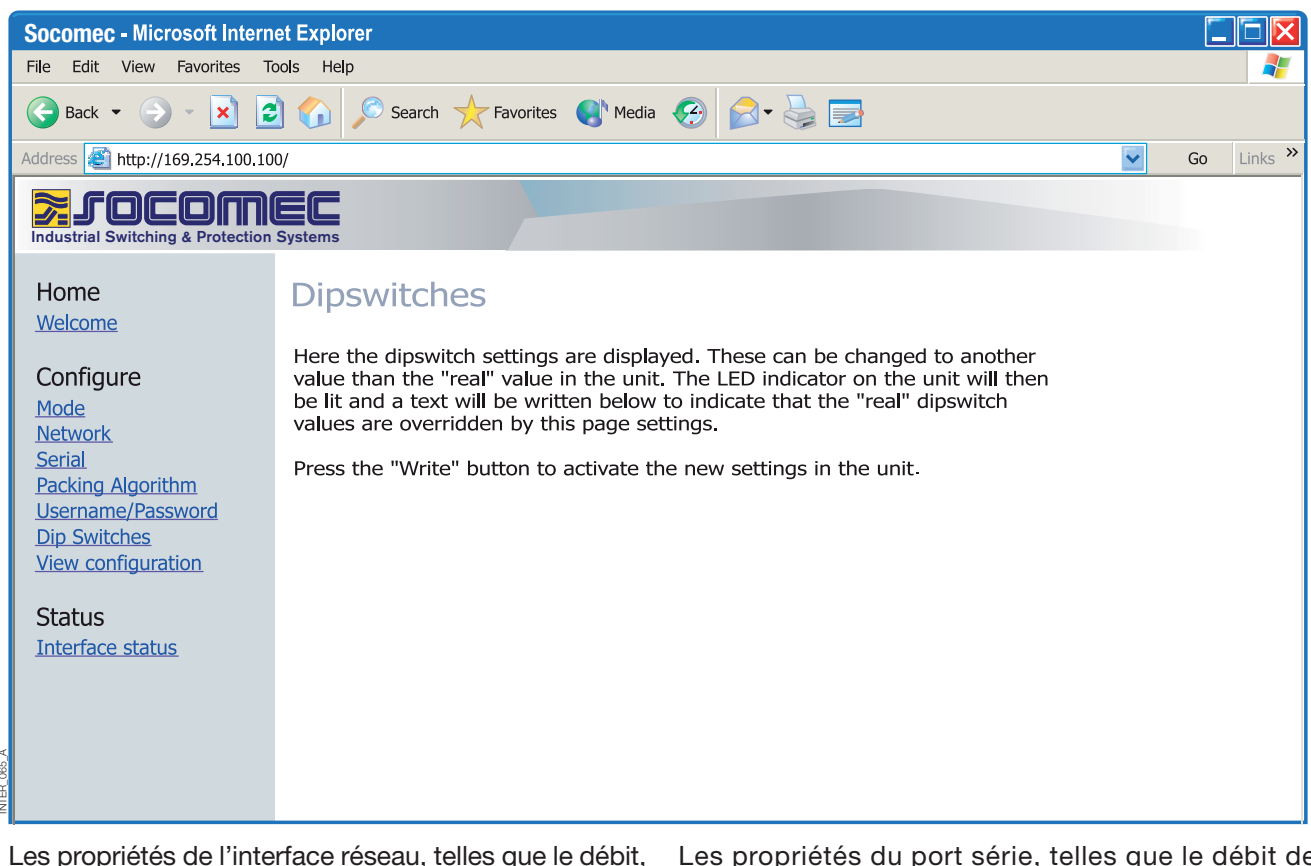

Les propriétés de l'interface réseau, telles que le débit, le mode duplex et l'autonégociation, peuvent être configurées par l'outil Web ou par les interrupteurs DIP physiques.

L'outil Web peut prendre la priorité sur les réglages effectués au niveau du produit ; lorsque c'est le cas, cela est indiqué par la LED RC (Remotely Controlled, Contrôle à distance). Les propriétés du port série, telles que le débit de données, le contrôle de flux et les bits de données, etc., sont configurées par l'intermédiaire de l'outil de configuration Web.

# Configuration de l'adresse IP

La terminaison et la sûreté intégrée de l'interface série RS485 ne peuvent être déterminées qu'au moyen des interrupteurs DIP.

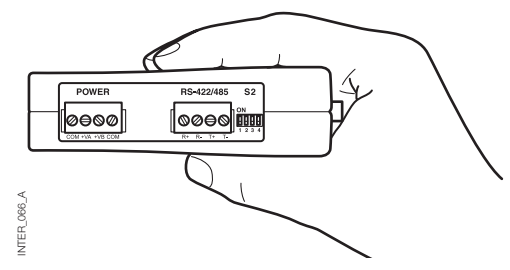

L'adresse IP locale de l'appareil peut être configurée au moyen d'un programme de terminal.

| 🎨 New Connection - Hyper Terminal                                                                            |                 |        |      |     |         |            |      |  |
|----------------------------------------------------------------------------------------------------|-----------------|--------|------|-----|---------|------------|------|--|
| File Edit View Call Transfer Help                                                                            |                 |        |      |     |         |            | <br> |  |
| De 93 DD 2                                                                                                   |                 |        |      |     |         |            |      |  |
| SOCOMEC CONFIGURATION                                                                                        |                 |        |      |     |         |            |      |  |
| Firmware : 4100-9002                                                                                         |                 |        |      |     |         |            |      |  |
| Current IP configuration                                                                                     |                 |        |      |     |         |            |      |  |
| Local IP address : 169.254.100.100<br>Gateway address : 169.254.100.1<br>Subnet Mask address : 255.255.255.0 | )               |        |      |     |         |            |      |  |
| Press <return> to select the value s<br/>or enter a new value.</return>                                      | hown in braces, |        |      |     |         |            |      |  |
| Local IP address [169.254.100.100]?                                                                          |                 |        |      |     |         |            |      |  |
|                                                                                                    |                 |        |      |     |         |            |      |  |
|                                                                                                    |                 |        |      |     |         |            | <br> |  |
| Connected 0:01:33 VT100                                                                                      | 9600 8-N-1      | SCROLL | CAPS | NUM | Capture | Print echo |      |  |

### FONCTIONNALITÉS EXCLUSIVES

NTER\_067\_A

- Algorithme d'insertion, permettant à l'utilisateur de décider comment et quand les données série doivent être encapsulées dans une trame TCP ou UDP et envoyées sur le réseau.
- Isolement galvanique, qui permet d'éliminer les erreurs de communication. De toutes les causes d'erreur, la différence de potentiel entre les équipements interconnectés compte parmi les plus courantes.
- Alimentation électrique redondante, à large plage d'entrée.

Conjointement à l'excellente immunité en matière de CEM, ces fonctionnalités permettent d'utiliser l'appareil dans les projets nécessitant un haut degré de fiabilité.

## Configuration de l'adresse IP

INFORMATIONS DE DIAGNOSTIC

Le premier niveau de diagnostic est fourni par l'état des différentes LED.

| C:\WINDOWS\System32\telnet.exe                             | - 🗆 × |
|------------------------------------------------------------|-------|
| ETHERNET Socomec                                           |       |
|                                                            |       |
|                                                            |       |
| login: SOCOMEC                                             |       |
| Password: SOCOMEC                                          |       |
| Hello ETHERNET/RS232-RS485                                 |       |
|                                                            |       |
| Welcome to SOCOMEC ETHERNET diagnostics service            |       |
| (TCP Server): Listening for TCP connection on port: [9000] |       |
|                                                            |       |
|                                                            |       |
|                                                            |       |
|                                                            |       |
|                                                            |       |
|                                                            |       |

Le service de diagnostic Telnet renseigne l'utilisateur sur le mode UDP ou TCP, l'état connecté ou à l'écoute (TCP), etc.

## Prise en mains

### > Adresse IP

Par défaut, l'adresse IP de l'interface ETHERNET à sa livraison est 169.254.100.100. Port par défaut 9000 Passerelle par défaut 169.254.100.1

## Prise en mains

### > Configuration de l'adresse IP

L'adresse IP est configurable avec l'outil Web et/ou un programme de terminal.

1. Si l'adresse est connue, connectez-vous à l'appareil depuis un navigateur Web, avec l'adresse de l'interface. Si l'adresse est inconnue, connectez l'interface série RS232 à un programme de terminal, avec les paramètres suivants :

Débit : 9600 bits/s Bits de données : 8 Bits d'arrêt : 1

Parité : aucune Contrôle de flux : aucun La procédure permettant de configurer l'adresse IP avec un programme de terminal est décrite ci-après.

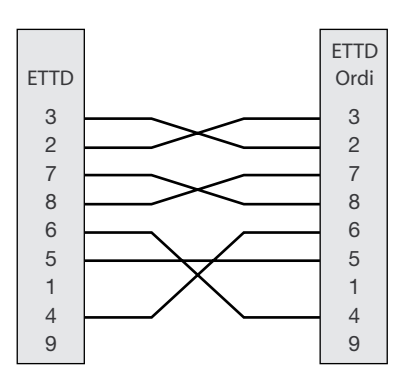

 Réglez l'interrupteur DIP S1-1 en position ON, puis mettez l'interface sous tension pour activer la configuration de l'adresse IP locale via l'interface série. Dès lors que la connexion est établie avec le programme de terminal, vous pouvez changer l'adresse IP, l'adresse de la passerelle et le masque de sous-réseau, comme indiqué sur la figure ci-dessous :

Voir également la configuration au moyen de l'outil Web, page 21.

| New Connection - H                                    | yper Terminal                     |                 |        |      |     |         |            |   |          |
|-------------------------------------------------------|-----------------------------------|-----------------|--------|------|-----|---------|------------|---|----------|
| File Edit View Call                                   | Transfer Help                     |                 |        |      |     |         |            |   |          |
| <u> </u>                                              | <u>``</u>                         |                 |        |      |     |         |            |   |          |
|                                                       |                                   |                 |        |      |     |         |            |   | i        |
| 'SOCOMEC CONFIG                                       | URATION'                          |                 |        |      |     |         |            |   |          |
| Firmware : 41                                         | 00-9003                           |                 |        |      |     |         |            |   |          |
| Current IP config                                     | iration                           |                 |        |      |     |         |            |   |          |
| Local IP address<br>Gateway address                   | 169.254.100.10<br>: 169.254.100.1 | D               |        |      |     |         |            |   |          |
| Subnet Mask addre                                     | ss : 255.255.255                  | .0              |        |      |     |         |            |   |          |
| Press <return> to s<br/>or enter a new value</return> | elect the value s                 | shown in braces | ,      |      |     |         |            |   |          |
| Local IP address [1                                   | §9.254.100.100]?                  | 2               |        |      |     |         |            |   |          |
|                                                       |                                   |                 |        |      |     |         |            |   |          |
|                                                       |                                   |                 |        |      |     |         |            |   |          |
|                                                       |                                   |                 |        |      |     |         |            | - | <u> </u> |
| Connected 0:01:33                                     | VT100                             | 9600 8-N-1      | SCROLL | CAPS | NUM | Capture | Print echo |   | ///      |
|                                                       |                                   |                 |        |      |     |         |            |   |          |

NTER\_138\_A F

- 3. Réglez l'interrupteur DIP S1-1 en position OFF et effectuez un cycle marche-arrêt de l'interface.
- L'appareil est à présent prêt pour une configuration complète avec l'outil Web. Connectez-vous à l'convertisseur depuis un navigateur, avec l'adresse IP précédemment configurée.

# Prise en mains

### Configuration du nom d'utilisateur et du mot de passe

L'accès à l'interface ETHERNET/RS232-RS485 est protégé par un nom d'utilisateur et un mot de passe. Ces identifiants vous sont demandés pour vous connecter avec le navigateur Web pour la configuration, et sous Telnet pour les diagnostics. Nom d'utilisateur par défaut : SOCOMEC Mot de passe par défaut : SOCOMEC

### > Ouverture de session navigateur

L'outil Web propose 2 comptes d'utilisateur différents pour se connecter à l'interface et ouvrir une session.

Le premier est le compte Visiteur, qui permet uniquement à l'utilisateur de consulter les réglages en vigueur pour l'appareil, et ne lui concède aucun droit à le configurer, de quelque façon que ce soit. Le nom d'utilisateur et le mot de passe de ce compte sont figés et ne sont pas configurables.

### > Compte Visiteur de l'interface ETHERNET/RS232-RS485 (pour visualisation uniquement)

| Nom d'utilisateur : guest |    | Nom d'utilisateur : anonymous |  |  |
|---------------------------|----|-------------------------------|--|--|
| Mot de passe : guest      | ou | Mot de passe : anonymous      |  |  |

#### > Compte Config de l'interface ETHERNET/RS232-RS485

Le second compte est celui dédié à la configuration, qui donne à l'utilisateur les droits de configurer l'appareil avec de nouvelles valeurs de paramètres. Le nom d'utilisateur et le mot de passe de ce compte sont par ailleurs configurables, après ouverture par l'utilisateur d'une session Config. Le nom d'utilisateur et le mot de passe par défaut sont indiqués ci-dessous. Nom d'utilisateur par défaut : SOCOMEC Mot de passe par défaut : SOCOMEC

#### > Rétablissement des réglages par défaut de sortie d'usine

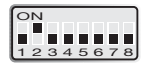

- Remarque : l'opération permet d'effacer vos réglages personnalisés. Pour rétablir les réglages par défaut de sortie d'usine, utilisez l'interrupteur DIP S1-2.
- 1. Forcez cet interrupteur en position ON et mettez l'interface sous tension pendant au moins 5 secondes.
- 2. Forcez l'interrupteur DIP en position OFF et effectuez un cycle marche-arrêt de l'interface.

Le produit est à présent réglé par défaut, comme à sa sortie d'usine.

Remarque : si l'adresse par défaut de l'appareil est valide sur le réseau connecté, il est possible d'y accéder directement depuis un navigateur.

L'interface intègre un outil de configuration sur base de navigateur Web, très facile d'emploi. Cet outil Web est très intuitif et comprend une aide utile pour les paramètres configurables.

|             | Connect to 16      | 9.254.100.100        |
|-------------|--------------------|----------------------|
|             | R                  | EP (                 |
|             |                    | <b>2</b>             |
|             | <u>U</u> ser name: |                      |
|             | <u>P</u> assword:  | •••••                |
|             |                    | Remember my password |
| INTER_016_A |                    | OK Cancel            |

Avec le nom d'utilisateur et le mot de passe par défaut (ou personnalisés, si vous les avez configurés) du compte Config, connectez-vous à l'interface par son adresse IP par défaut et ouvrez une session, avec un navigateur Web standard.

Utilisez l'Assistant de configuration pour régler tous les paramètres, puis cliquez sur le bouton "Program Unit"

pour valider les paramètres dans l'appareil ou les enregistrer dans un fichier.

| Socomec - Microsoft Intern                                                                                                    | iet Explorer                                                                                                    |         |
|----------------------------------------------------------------------------------------------------|----------------------------------------------------------------------------------------------------|---------|
| File Edit View Favorites To                                                                                                    | iools Help                                                                                                    | 2       |
| 😪 Back 🔹 🌍 👻 📘                                                                                                    | 👌 🏠 🔎 Search 🛧 Favorites 🜒 Media 🚱 🔗 - 🖕 🚍                                                                                                    |         |
| Address 🛃 http://169.254.100.10                                                                                                    | )0/ 🔽 Go                                                                                                    | Links » |
| Industrial Switching & Protection S                                                                                                    | Systems                                                                                                    |         |
| Home<br><u>Welcome</u>                                                                                                    | Welcome                                                                                                    |         |
| Configure<br>Mode<br>Network<br>Serial<br>Packing Algorithm<br>Username/Password<br>Dip Switches<br>View configuration<br>Status<br>Interface status | This is where the unit can be configured, the status of the unit can be displayed and an update of the firmware can be done. Using this tool may decrease the units throughput of data for the moment the tool is used.         A description for each item in the menu beside are in the list below.         Configure         Mode       - Set the unit in TCP or UDP mode         Network       - Network interface settings         Serial       - Serial interface settings         Packing Algorithm       - Packing Algorithm settings         Username/Password       - Set User and Password for the unit         Dip switches       - Dip switch settings         View Configuration       - Load/Save and write configuration |         |

VITER 071 A

## DIAGNOSTICS VIA TELNET

L'interface fournit à l'utilisateur des informations de diagnostic via une connexion Telnet sur le port 23.

Les informations présentées à l'utilisateur sont les suivantes :

- Mode opérationnel (UDP, serveur ou client TCP)
- Statut opérationnel (écoute de connexion (serveur TCP), connecté à l'hôte (serveur ou client TCP), tentative de connexion (client TCP))
- La LED d'état STAT de l'appareil s'allume pendant une session Telnet.

Est décrite ci-après la procédure permettant de lancer une session Telnet sous Windows et d'obtenir de l'convertisseur les informations de diagnostic.

- 1. Lancez une session Telnet.
- Établissez la connexion avec l'interface, en tapant "o 169.254.100.100" ou l'adresse IP préalablement configurée pour l'interface.
- Ouvrez une session avec le nom d'utilisateur et le mot de passe par défaut (ou vos identifiants personnels si vous les avez configurés).

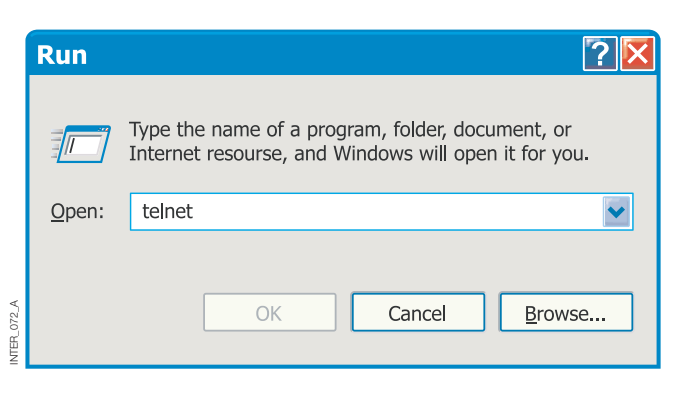

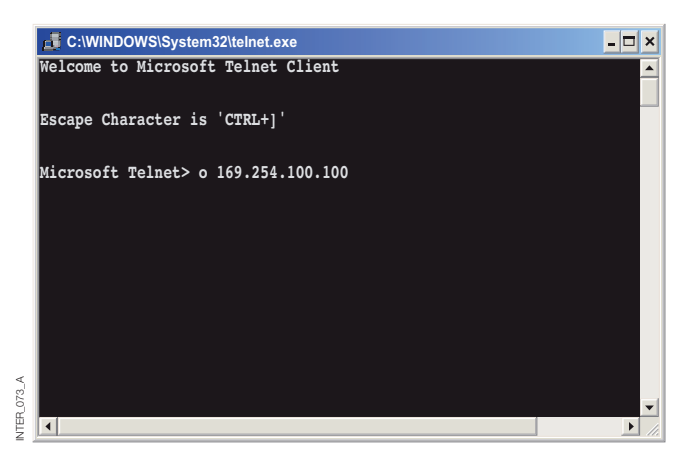

### MODES APPLICATIFS

Le produit peut être configuré pour une utilisation dans l'un des 3 modes applicatifs suivants :

- Serveur TCP
- Client TCP
- UDP

## DESCRIPTION RAPIDE DES PROTOCOLES TCP ET UDP

## > Protocole UDP (User Datagram Protocol)

Le protocole UDP permet un service de datagramme sans connexion. Cela implique que l'arrivée des datagrammes, ou paquets de données, n'est pas contrôlée ; la fiabilité de la communication incombe à la couche application. En ce sens, le protocole UDP est un mode de communication plus simple que le TCP.

Comme les données sont envoyées et reçues sans connexion établie, leur transfert est plus efficace et souvent plus rapide. L'UDP est par conséquent utilisé dans les applications nécessitant une utilisation efficace de la bande passante et qui utilisent des protocoles de niveau supérieur pour gérer les données perdues.

## > Protocole TCP (Transmission Control Protocol)

Le protocole TCP est un service de liaison en mode connecté. "En mode connecté" signifie qu'une session doit préalablement être ouverte pour permettre l'échange des données. On utilise un accusé de réception pour vérifier que les données ont été reçues par l'hôte destinataire. Pour chaque trame envoyée, le destinataire doit renvoyer un accusé de réception, ou acquittement (ACKnowledge en anglais). En l'absence de réception de l'acquittement, les données sont retransmises.

> Mode serveur TCP

Dans ce mode, il est possible d'accepter les tentatives de connexion TCP entrante à l'interface provenant d'un client TCP (une autre interface en mode client, par exemple).

## > Mode client TCP

Dans ce mode, il est possible d'établir une connexion TCP avec un serveur TCP distant, un produit en mode serveur TCP par exemple. La présence du signal DSR ou la mise

## > Mode UDP

UDP est un protocole d'envoi de datagrammes sans connexion, ce qui implique moins de trafic surajouté en comparaison avec le TCP, aucun paquet d'acquittement n'étant échangé entre les postes pendant la communication. Le contrôle de flux entre les hôtes est géré par TCP. Pour les quantités importantes de données devant être scindées en paquets, le protocole TCP fournit une méthode fiable pour les réassembler dans l'ordre correct. Vu la nécessité d'établir préalablement une session et d'acquitter la réception des données, la transmission par TCP est plus lente et exige un débit plus élevé que l'UDP. À sa livraison, l'interface est en mode TCP serveur.

Autres exemples de clients TCP : client Telnet établissant une connexion TCP brute, logiciel de redirection de port COM exécuté sur un PC sous Windows.

sous tension de l'appareil joue le rôle de déclencheur par lequel l'interface tente d'établir la connexion avec le serveur spécifié, en fonction de la configuration.

En mode UDP, l'convertisseur est capable d'envoyer et de recevoir les messages en diffusion générale et en multidiffusion.

### ALGORITHME D'INSERTION

Lorsque les données arrivent au port série de l'interface, il faut qu'un ou plusieurs critères soient remplis pour que soit déclenchée, par l'convertisseur, la procédure d'encapsulage des données série reçues dans une trame Ethernet et de leur envoi sur le réseau.

Ces critères sont définis par différents paramètres, "l'algorithme d'insertion". Les paramètres par défaut sont sélectionnés pour leur compatibilité avec le plus grand nombre d'applications, mais peuvent être optimisés en fonction de l'application spécifique de l'utilisateur client. Vous trouverez dans l'outil Web de configuration des explications plus détaillées. Lien direct vers l'aide de l'interface ETHERNET/RS232-RS485 sur le CD :

Veuillez cliquer sur (\Software\interface ETHERNET /RS232-RS485Webtool\files\helpfiles\packing help.html).

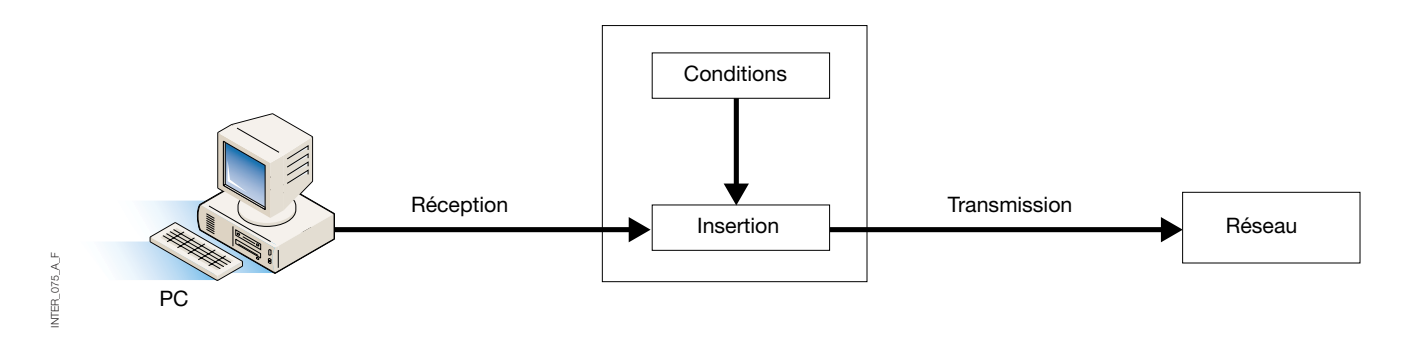

### **RÉGLAGES AVANCÉS**

Les réglages avancés permettent de configurer l'appareil pour répondre aux besoins d'applications particulières ou pour ouvrir des fonctions spéciales ; ils sont désactivés par défaut.

Vous trouverez dans l'outil Web de configuration des explications plus détaillées. Lien direct vers l'aide de l'interface ETHERNET / RS232-RS485 sur le CD : Veuillez cliquer sur (\Software\interface ETHERNET /RS232-RS485Webtool\files\helpfiles\advanced help.html).

## CONFIGURATION DE LA PASSERELLE CLIENT

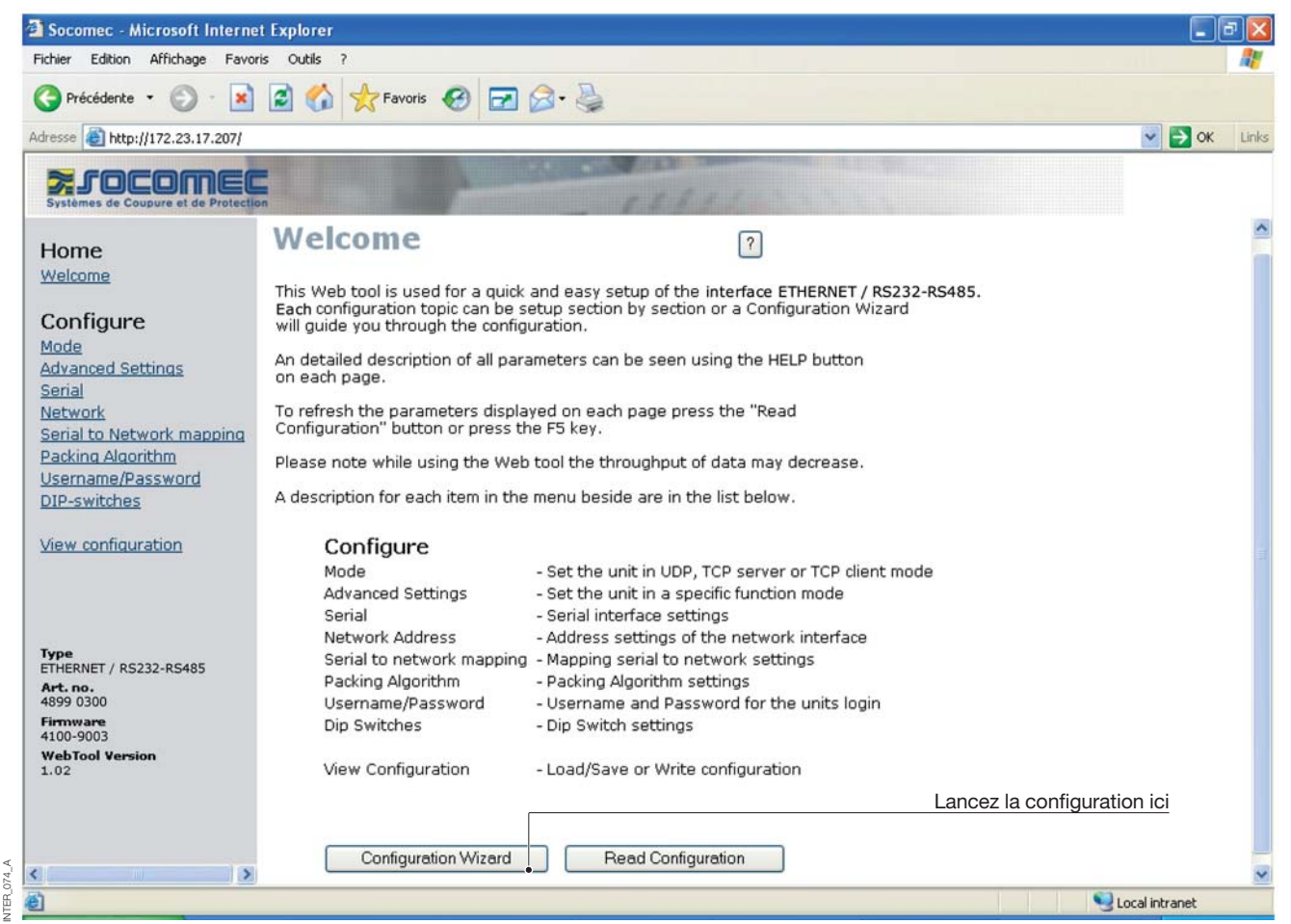

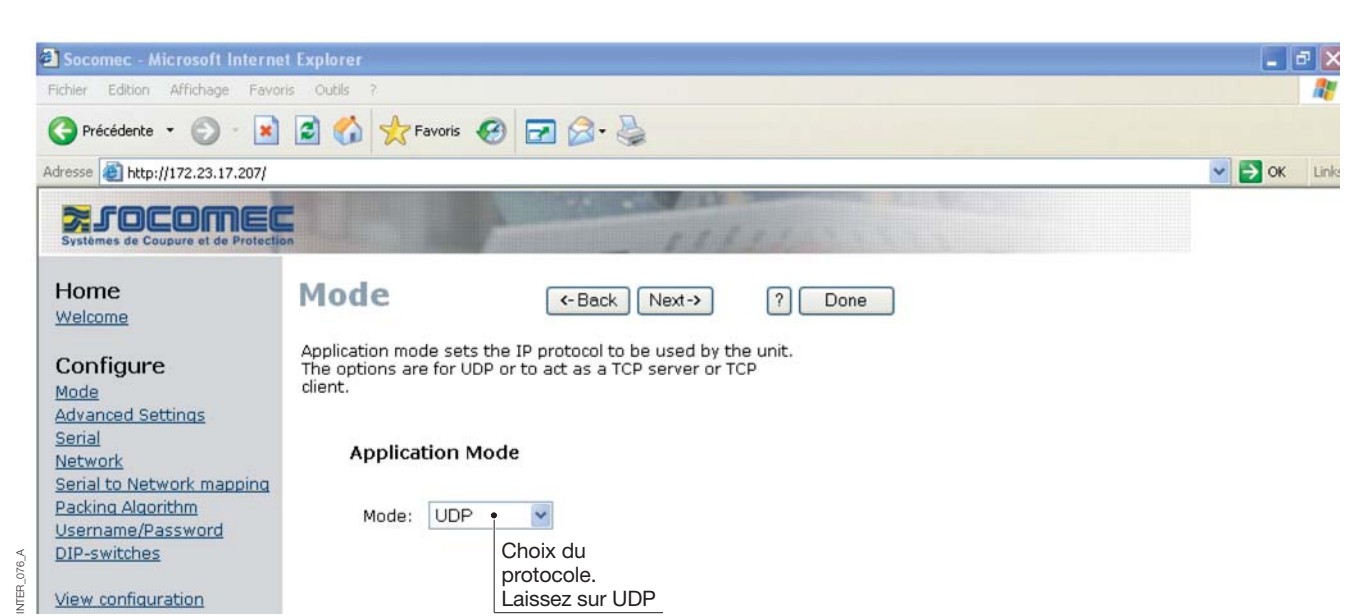

# Configuration par l'outil Web

## CONFIGURATION DE LA PASSERELLE CLIENT

|            | 🕘 Socomec - Microsoft Interne                                                                                                    | t Explorer                                                                                              | 💶 🗗 🔼                                    |
|------------|----------------------------------------------------------------------------------------------------|----------------------------------------------------------------------------------------------------|------------------------------------------|
|            | Fichier Edition Affichage Favor                                                                                                   | is Outils ?                                                                                             | an an an an an an an an an an an an an a |
|            | 🕒 Précédente 🝷 🕥 🕤 봄                                                                                                    | 😰 🚮 📩 Favoris 🤣 🖃 🍛 🛬                                                                                   |                                          |
|            | Adresse ithtp://172.23.17.207/                                                                                                    |                                                                                                    | Sort Links                               |
|            | Systèmes de Coupure et de Protection                                                                                              | n sekel                                                                                                 |                                          |
|            | Home<br>Welcome                                                                                                    | Network  Center Application                                                                             | Done                                     |
|            | Configure<br>Mode<br>Advanced Settings<br>Serial                                                                                  | Select the type of application.                                                                         |                                          |
| ۲          | <u>Network</u><br><u>Serial to Network mapping</u><br><u>Packing Algorithm</u><br><u>Username/Password</u><br><u>DIP-switches</u> | <ul> <li>Point-to-Point/Broadcast</li> <li>One-to-Many</li> <li>IGMP Multicast</li> </ul>               | en <b>passerelle client</b>              |
| INTER_077  | View configuration                                                                                                    |                                                                                                    |                                          |
|            | Socomec - Microsoft Interne                                                                                                    | t Explorer                                                                                              |                                          |
|            | Fichier Edition Affichage Favor                                                                                                   | is Outils ?                                                                                             | At                                       |
|            | 🔇 Précédente 👻 🕥 – 📓                                                                                                    | 😰 🏠 🜟 Favoris 🤣 🖃 🎯 🖌 🌺                                                                                 |                                          |
|            | Adresse 🙆 http://172.23.17.207/                                                                                                   |                                                                                                    | Sort Links                               |
|            | Systèmes de Coupure et de Protection                                                                                              | n setter                                                                                                |                                          |
|            | Home<br>Welcome                                                                                                    | Advanced ( Back Next-> ? [ Settings                                                                     | Done                                     |
|            | Configure<br>Mode<br>Advanced Settings<br>Serial                                                                                  | Function modes are specific functions used to customize the EDW-100 for individual system requirements. |                                          |
|            | <u>Network</u><br>Serial to Network mapping<br>Packing Algorithm                                                                  | Function Mode                                                                                           |                                          |
|            | Username/Password<br>DIP-switches                                                                                                 | Latest Calling                                                                                          | Gardez les valeurs par défaut            |
| <          |                                                                                                    | RTS Control RTS Time: 2                                                                                 |                                          |
| INTER_078. | <u>view configuration</u>                                                                                                    | Break Signaling Break Time: 2                                                                           |                                          |

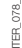

## CONFIGURATION DE LA PASSERELLE CLIENT

| 🚰 Socomec - Microsoft Intern                   | et Explorer             |                                                                                                    |                                             |        | Ð  |
|------------------------------------------------|-------------------------|----------------------------------------------------------------------------------------------------|---------------------------------------------|--------|----|
| Fichier Edition Affichage Favo                 | oris Outils ?           |                                                                                                    |                                             |        |    |
| 🚱 Précédente 🝷 🕥 🕤 🔀                           | ) 💈 🏠 🥎 Favoris         | 🥴 🛃 🔂                                                                                                    |                                             |        |    |
| Adresse 🗿 http://172.23.17.207/                | 1                       | 1                                                                                                    |                                             | 💌 🄁 ок | l  |
|                                                | -                       | 10122101258                                                                                                    | AND SHOT OF A LOUGH                         |        |    |
| Systèmes de Coupure et de Protect              | ion                     | And the second second s | 11111                                       |        |    |
| Home                                           | Serial                  |                                                                                                    |                                             |        |    |
| Welcome                                        | Schar                   |                                                                                                    |                                             |        |    |
| Configure                                      | The serial interface ca | an be configured with th                                                                                                    | ne parameters                               |        |    |
| Mode                                           | Delow.                  |                                                                                                    |                                             |        |    |
| <u>Advanced Settings</u><br>Serial             | Serial Inform           | nation                                                                                                    |                                             |        |    |
| Network                                        |                         |                                                                                                    | Chaicissoz PS232 pour uno passorallo aliant |        |    |
| Serial to Network mapping<br>Packing Algorithm | Interface:              | RS-232 • 🗸                                                                                                    | proisissez nozoz pour une passerene chem    |        |    |
| Username/Password                              | Data Rate:              | 9600 bit/s 💌                                                                                                    |                                             |        |    |
| DIP-SWICCHES                                   | Data Bits:              | 8 bits 🗸                                                                                                    |                                             |        |    |
| View configuration                             | D-vitu                  |                                                                                                    | produits (Diris, Countis)                   |        |    |
|                                                | Parity:                 | None M                                                                                                    | · · · · · · · · · · · · · · · · · · ·       |        |    |
|                                                | Stop Bits:              | 1 bit 💌                                                                                                    |                                             |        |    |
| Type<br>FTHERNET / RS232-RS485                 | Flow Control:           | None 💌                                                                                                    |                                             |        |    |
|                                                |                         |                                                                                                    | _                                           |        |    |
| -                                              |                         |                                                                                                    |                                             |        |    |
| Socomec - Microsoft Intern                     | et Explorer             |                                                                                                    |                                             | -      | e, |
| Fichier Edition Affichage Favo                 | ons Outils ?            |                                                                                                    |                                             |        | 1  |

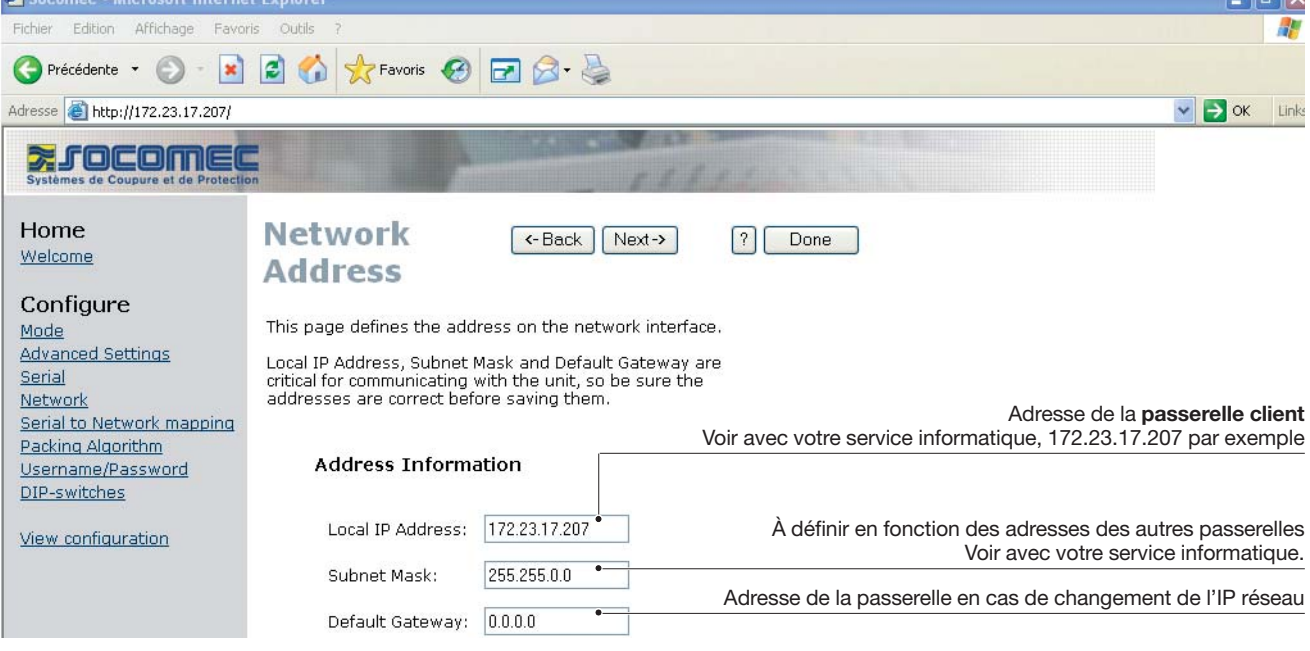

# Configuration par l'outil Web

## CONFIGURATION DE LA PASSERELLE CLIENT

Algorithm

The packing algorithm can be configured to transmit serial received data immediately to network interface or to buffer data until a transmit requirement is fulfilled.

256

Yes 😽

20

1000

Gardez les valeurs par défaut

Packing Algorithm Information

Transmit End of Frame Char:

End of Frame Delay(ms):

Max n.o Chars in Frame:

End of Frame Char:

### > Passerelle client

|        | 🕙 Socomec - Microsoft Interne                                                                                                    | it Explorer                                                                                                    | _ 5                                                                                                    |       |
|--------|----------------------------------------------------------------------------------------------------|----------------------------------------------------------------------------------------------------|----------------------------------------------------------------------------------------------------|-------|
|        | Fichier Edition Affichage Favor                                                                                                    | ris Outils ?                                                                                                    |                                                                                                    |       |
|        | 🔇 Précédente 👻 🕥 – 💌                                                                                                    | 😰 🏠 👷 Favoris 🚱 🛃 🔕 - 🖕                                                                                                    |                                                                                                    |       |
|        | Adresse 🙆 http://172.23.17.207/                                                                                                    |                                                                                                    | 💌 🋃 ОК                                                                                                    | Links |
|        | Systèmes de Coupure et de Protectio                                                                                                    |                                                                                                    |                                                                                                    |       |
|        | Home<br>Welcome<br>Configure<br>Mode<br>Advanced Settings<br>Serial<br>Network<br>Serial to Network mapping<br>Packing Algorithm<br>Username/Password<br>DIP-switches<br>View configuration | Serial (Back Next-) ? Done<br>to network<br>mapping<br>This page defines the connection between the network<br>interface and the serial channel.<br>Mapping to serial channel Port de la passerelle (client ou serveur). Toujours 502 en pro-<br>Local Port 1: 502 • Indiquez ici les adresses des passe<br>Voir avec untre corrier                                                                                                    | tocole Modb                                                                                                    | ous.  |
| 81_A   |                                                                                                    | Remote IP List: 172.23.17.208:502                                                                                                    | et 172.23.17.                                                                                                    | 209   |
| NTER_0 |                                                                                                    | Edit                                                                                                    |                                                                                                    |       |
|        | Socomec - Microsoft Interne Fichier Edition Affichage Favor  Précédente  Adresse  http://172.23.17.207/                                                                                     | et Explorer<br>ris Outils 7<br>Contribution of the second second seco | стана (Практична)<br>стана (Практична)<br>стана (Прак | Links |
|        | Systèmes de Coupure et de Protectio                                                                                                    |                                                                                                    |                                                                                                    |       |
|        | Home                                                                                                    | Packing ( -Back Next-> ? Done                                                                                                    |                                                                                                    |       |

<u>Welcome</u>

<u>Mode</u>

<u>Serial</u> <u>Network</u>

Configure

Advanced Settings

Packing Algorithm Username/Password DIP-switches

Serial to Network mapping

NTER\_082\_A

## CONFIGURATION DE LA PASSERELLE CLIENT

### > Passerelle client

NTFR

| Socomec - Microsoft Internet                                | et Explorer                                                                   | _                 | ð    | ×   |
|-------------------------------------------------------------|-------------------------------------------------------------------------------|-------------------|------|-----|
| Fichier Edition Affichage Favo                              | ris Outils ?                                                                  | and by the second | - 1  | ł   |
| 🕞 Précédente 👻 🕥 - 💌                                        | 🗟 🏠 📌 Favoris 🚱 🖃 🎯 - 💺                                                       |                   |      |     |
| Adresse 🙆 http://172.23.17.207/                             |                                                                               | 💌 🛃 ОК            | . Li | inł |
| Systèmes de Coupure et de Protecti                          |                                                                               |                   |      |     |
| Home<br>Welcome                                             | Password (-Back Next-> ? Done                                                 |                   |      |     |
| Configure<br>Mode                                           | The Username and Password settings are used for Web tool<br>and Telnet login. |                   |      |     |
| <u>Advanced Settings</u><br><u>Serial</u><br><u>Network</u> | Access Information                                                            |                   |      |     |
| Serial to Network mapping<br>Packing Algorithm              | Username: SOCOMEC Tapez le nom d'utilisateur et le mot de passe souhaités     |                   |      |     |
| DIP-switches                                                | Password: SOCOMEC                                                             |                   |      |     |
| View configuration                                          |                                                                               |                   |      |     |

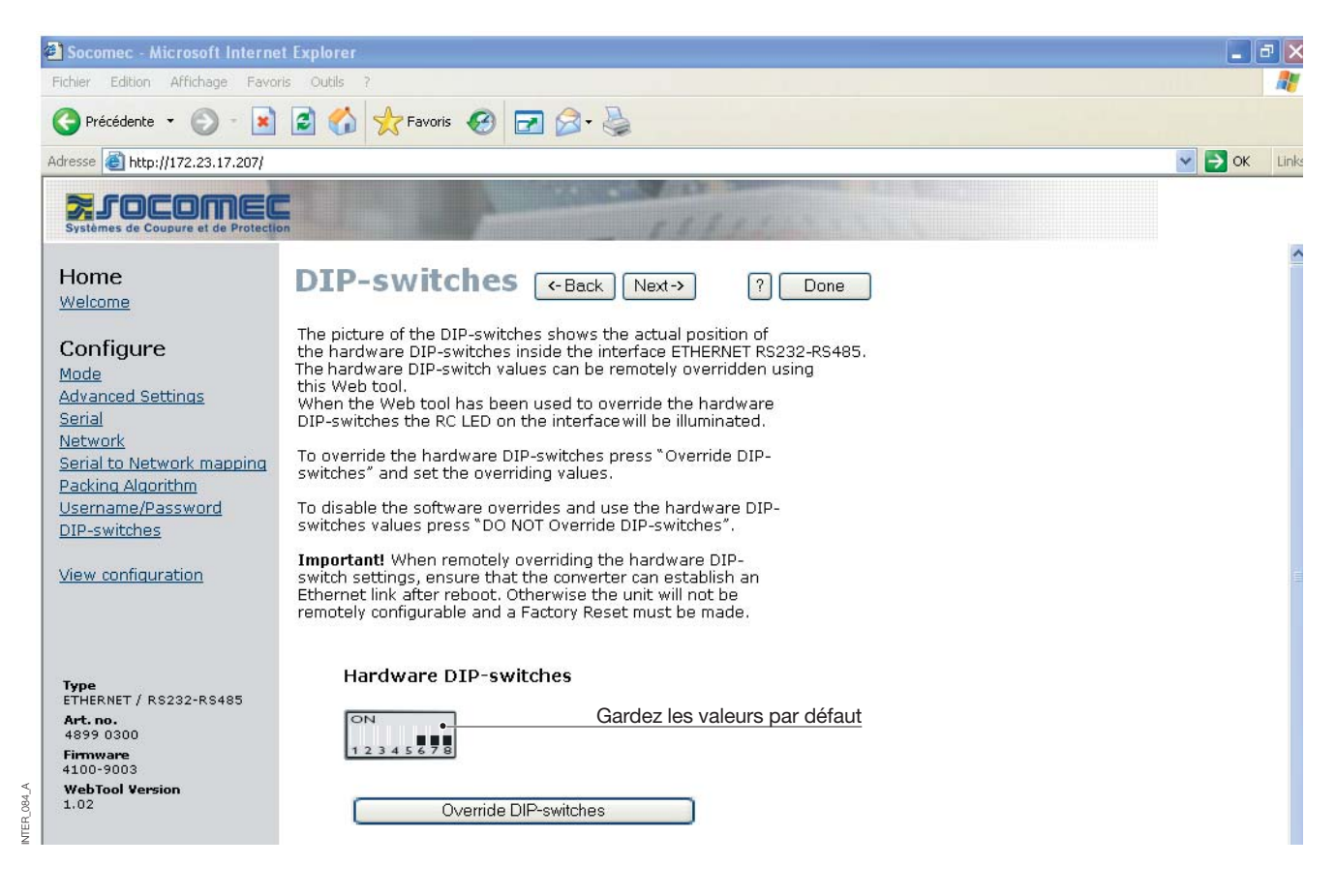

# Configuration par l'outil Web

## CONFIGURATION DE LA PASSERELLE CLIENT

| 🕙 Socomec - Microsoft Interne                          | et Explorer                                                    |                                                        |                  |                                                                                                |
|--------------------------------------------------------|----------------------------------------------------------------|--------------------------------------------------------|------------------|------------------------------------------------------------------------------------------------|
| Fichier Edition Affichage Favo                         | ris Outils ?                                                   |                                                        |                  |                                                                                                |
| 🔇 Précédente 🝷 🕥 - 💽                                   | 😰 🏠 📩 Favoris 🧭                                                | 🖻 🎯 • 🌺                                                |                  |                                                                                                |
| Adresse 🙆 http://172.23.17.207/                        |                                                                |                                                        |                  | S S OK Lir                                                                                     |
| Systèmes de Coupure et de Protecti                     | on                                                             | - 1.1.1                                                | 11111            |                                                                                                |
| Home<br>Welcome                                        | Configure<br>Unit                                              | - Back                                                 | ? Program Unit • | Validation des paramètres<br>Enregistrement dans un fichier des<br>paramètres de configuration |
| Configure<br>Mode                                      | These settings are not app<br>Program Unit button is pres      | lied in the unit until the<br>sed.                     | Load File        |                                                                                                |
| Serial<br>Network<br>Serial to Network mapping         | Mode<br>Application Mode:<br>Advanced Settings                 | UDP                                                    |                  | Rétablissement des paramètres<br>de configuration depuis un fichier                            |
| Packing Algorithm<br>Username/Password<br>DIP-switches | Function Mode:<br><b>Network</b><br>Local IP address:          | None<br>172 23.17.207:502                              |                  |                                                                                                |
| View configuration                                     | Subnet Mask:<br>Default Gateway:<br>Remote IP address:         | 255.255.0.0<br>0.0.0.0<br>0.0.0.0:9000                 |                  |                                                                                                |
|                                                        | Second Remote IP:<br>Remote IP List:                           | 0.0.0.0:9000<br>172.23.17.208:502<br>172.23.17.209:502 |                  |                                                                                                |
| Type<br>ETHERNET / RS232-RS485<br>Art.no.              | Multicast address:<br><b>Serial</b>                            | 0.0.0.0                                                |                  |                                                                                                |
| 4899 0300<br>Firmware<br>4100-9003                     | Interface:<br>Data rate:                                       | RS-232<br>9600 bits/s                                  |                  |                                                                                                |
| WebTool Version<br>1.02                                | Data bits:<br>Parity:<br>Stop bits:                            | 8 bits<br>None<br>1 bit                                |                  |                                                                                                |
| <                                                      | Flow control:<br><b>Packing Algoritm</b><br>End of Frame Char: | None<br>256                                            |                  |                                                                                                |
| B                                                      | · · · · · · · · · · · · · · · · · · ·                          |                                                        |                  | Second Intranet                                                                                |

## CONFIGURATION DE LA PASSERELLE SERVEUR

|         | Socomec - Microsoft Interne                                                                           | t Explorer                                                                                                    |                                                                                                    |                                                                                                   |                       |                | BX       |
|---------|----------------------------------------------------------------------------------------------------|----------------------------------------------------------------------------------------------------|----------------------------------------------------------------------------------------------------|---------------------------------------------------------------------------------------------------|-----------------------|----------------|----------|
|         | Fichier Edition Affichage Favor                                                                       | is Outils ?                                                                                                    |                                                                                                    |                                                                                                   |                       |                | <b>.</b> |
|         | 🔇 Précédente 👻 🕥 – 💌                                                                                  | 📓 🏠 📩 Favoris 🤣 🛃                                                                                                    | ] 🔗 • 🎍                                                                                                    |                                                                                                   |                       |                |          |
|         | Adresse 🗃 http://172.23.17.208                                                                        |                                                                                                    |                                                                                                    |                                                                                                   |                       | 💌 🄁 ок         | Links    |
|         | Systèmes de Coupure et de Protectio                                                                   |                                                                                                    | 1111                                                                                                    | and the second                                                                                    |                       |                |          |
|         | Home                                                                                                  | Welcome                                                                                                    |                                                                                                    | ?                                                                                                 |                       |                | ^        |
|         | Welcome                                                                                               | This Web tool is used for a quid<br>Each configuration topic can be<br>will guide you through the conf                               | ck and easy setup of the in<br>setup section by section o<br>iguration.                                                                                                    | terface ETHERNET / RS23<br>r a Configuration Wizard                                               | 2-RS485.              |                |          |
|         | Mode<br>Advanced Settings                                                                             | An detailed description of all pa<br>on each page.                                                                                   | arameters can be seen usir                                                                                                    | ig the HELP button                                                                                |                       |                |          |
|         | <u>Serial</u><br><u>Network</u><br>Serial to Network manning                                          | To refresh the parameters disp<br>Configuration" button or press                                                                     | layed on each page press<br>the F5 key.                                                                                                    | the "Read                                                                                         |                       |                |          |
|         | Packing Algorithm                                                                                     | Please note while using the W                                                                                                    | eb tool the throughput of d                                                                                                    | lata may decrease.                                                                                |                       |                |          |
|         | <u>Username/Password</u><br><u>DIP-switches</u>                                                       | A description for each item in th                                                                                                    | ne menu beside are in the l                                                                                                    | list below.                                                                                       |                       |                |          |
|         | View configuration                                                                                    | Configure<br><sup>Mode</sup>                                                                                                    | - Set the unit in UDP, TC                                                                                                    | CP server or TCP client mo                                                                        | ode                   |                |          |
|         | Type<br>ETHERNET / R\$232-R\$485<br>Art. no.<br>4899 0300<br>Firmware<br>4100-9003<br>WebTool Version | Advanced Settings<br>Serial<br>Network Address<br>Serial to network mappir<br>Packing Algorithm<br>Username/Password<br>Dip Switches | <ul> <li>Set the unit in a specif</li> <li>Serial interface setting</li> <li>Address settings of th</li> <li>Mapping serial to netw</li> <li>Packing Algorithm sett</li> <li>Username and Passwo</li> <li>Dip Switch settings</li> </ul> | ic function mode<br>Is<br>e network interface<br>vork settings<br>ings<br>ord for the units login |                       |                |          |
|         | 1.02                                                                                                  |                                                                                                    |                                                                                                    |                                                                                                   | Lancez la configurati | <u>on ici</u>  |          |
| 86_A    | <                                                                                                    | Configuration Wizard                                                                                                    | Read Configura                                                                                                    | tion                                                                                              |                       |                | ~        |
| INTER_0 | 🕘 Terminé                                                                                             |                                                                                                    |                                                                                                    |                                                                                                   |                       | Local intranet |          |
|         | Socomec - Microsoft Interne                                                                           | t Explorer                                                                                                    |                                                                                                    |                                                                                                   |                       |                | <b>a</b> |
|         | Fichier Edition Affichage Favor                                                                       | is Outils ?                                                                                                    |                                                                                                    |                                                                                                   |                       |                | -        |
|         | 🔇 Précédente 👻 🕥 – 💌                                                                                  | 🗟 🟠 📌 Favoris 🥝 🛃                                                                                                    | ) 🖉 • 🍓                                                                                                    |                                                                                                   |                       |                |          |
|         | Adresse 🙆 http://172.23.17.208                                                                        |                                                                                                    |                                                                                                    |                                                                                                   |                       | 💌 🛃 ок         | Links    |
|         | Systèmes de Coupure et de Protection                                                                  |                                                                                                    | 1111                                                                                                    | and a start                                                                                       |                       |                |          |
|         | Home<br>Welcome                                                                                       | Mode                                                                                                    | <- Back Next->                                                                                                    | ? Done                                                                                            |                       |                |          |
|         | Configure                                                                                             | Application mode sets the IP p<br>The options are for UDP or to a<br>client.                                                         | rotocol to be used by the u<br>act as a TCP server or TCP                                                                                                    | nit.                                                                                              |                       |                |          |
|         | Advanced Settings                                                                                     |                                                                                                    |                                                                                                    |                                                                                                   |                       |                |          |
|         | Network                                                                                               | Application Mode                                                                                                    |                                                                                                    |                                                                                                   |                       |                |          |
| _087_A  | Serial to Network mapping<br>Packing Algorithm<br>Username/Password<br>DIP-switches                   | Mode: UDP • • • • • • • • • • • • • • • • • • •                                                                                      | x du<br>pcole.                                                                                                    |                                                                                                   |                       |                |          |
| NTER    | view configuration                                                                                    | Laiss                                                                                                    | SEZ SULUDE                                                                                                    |                                                                                                   |                       |                |          |

# Configuration par l'outil Web

## CONFIGURATION DE LA PASSERELLE SERVEUR

### > Passerelle serveur n° 1

| 🗿 Socomec - Microsoft Interne          | t Explorer                                                       |                     |
|----------------------------------------|------------------------------------------------------------------|---------------------|
| Fichier Edition Affichage Favor        | ris Outils ?                                                     |                     |
| 🕒 Précédente 👻 🕥 - 💌                   | 😰 🏠 🜟 Favoris 🥝 🖃 🍙 - 🛬                                          |                     |
| Adresse 🙆 http://172.23.17.208         |                                                                  | Solution Statements |
| Systèmes de Coupure et de Protection   |                                                                  |                     |
| Home<br>Welcome                        | Network C-Back Next-> ? Done                                     |                     |
| Configure<br>Mode<br>Advanced Settings | Select the type of application.                                  |                     |
| Network<br>Serial to Network mapping   | Point-to-Point/Broadcast     Configuration en passerelle serveur |                     |
| Packing Algorithm<br>Username/Password | O One-to-Many                                                    |                     |
| DIP-switches                           | IGMP Multicast                                                   |                     |
| View configuration                     |                                                                  |                     |

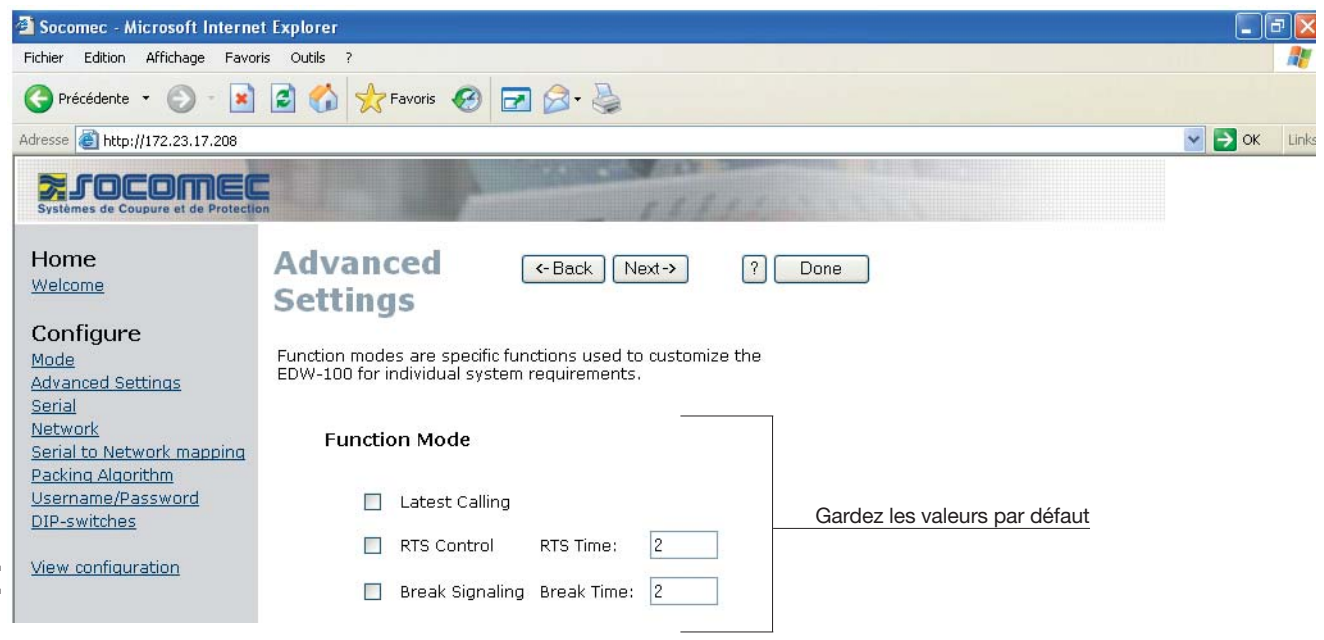

NTER\_089\_A

## CONFIGURATION DE LA PASSERELLE SERVEUR

| 🗿 Socomec - Microsoft Internet                                                      | t Explorer                                                                                                    |                                      | ×        |
|-------------------------------------------------------------------------------------|----------------------------------------------------------------------------------------------------|--------------------------------------|----------|
| Fichier Edition Affichage Favori                                                    | is Outils ?                                                                                                    |                                      | 7        |
| 🔇 Précédente 🝷 🕥 - 💽                                                                | 🖻 🏠 👷 Favoris 🚱 🖃 🎯 - 🌺                                                                                                    |                                      |          |
| Adresse 🗃 http://172.23.17.208                                                      |                                                                                                    |                                      | nks      |
| Systèmes de Coupure et de Protectio                                                 |                                                                                                    |                                      |          |
| Home<br>Welcome                                                                     | Serial (-Back Next-> ? Done                                                                                                    |                                      |          |
| Configure<br>Mode                                                                   | The serial interface can be configured with the parameters below.                                                                                               |                                      |          |
| Advanced Settings<br>Serial<br>Network                                              | Serial Information                                                                                                    |                                      |          |
| Serial to Network mapping<br>Packing Algorithm<br>Username/Password                 | Interface: RS-422/485 2-wire Choisissez RS485 pour une passerelle client                                                                                        |                                      |          |
| DIP-switches<br>View configuration                                                  | Data Bits: 8 bits A définir en fonction de la configuration                                                                                                    |                                      |          |
|                                                                                     | Parity: None des produits (Diris, Countis)                                                                                                    |                                      |          |
| Type<br>ETHERNET / RS232-RS485                                                      | Flow Control: None                                                                                                    |                                      |          |
| Socomec - Microsoft Internet                                                        | t Explorer                                                                                                    |                                      | ×        |
| Fichier Edition Affichage Favori                                                    | is Outils ?                                                                                                    | <u></u>                              | 7        |
| Adresse Adresse Adresse                                                             |                                                                                                    | V 🛃 OK Lin                           | nks      |
| Systèmes de Coupure et de Protectio                                                 |                                                                                                    |                                      |          |
| Home<br>Welcome                                                                     | Network     <-Back     Next->     ?     Done       Address                                                                                                    |                                      |          |
| Configure                                                                           | This name defines the address on the network interface                                                                                                    |                                      |          |
| <u>Mode</u><br><u>Advanced Settings</u><br><u>Serial</u><br>Network                 | Local IP Address, Subaddess of the fletwork interface.<br>critical for communicating with the unit, so be sure the<br>addresses are correct before saving them. |                                      |          |
| Serial to Network mapping<br>Packing Algorithm<br>Username/Password<br>DIP-switches | Adresse de la pas<br>Voir avec votre service informatique, 172.23.17.2<br>Address Information                                                                   | serelle serveu<br>208 par exempl     | e        |
| View configuration                                                                  | Local IP Address: 172.23.17.208 À définir en fonction des adresses des au<br>Voir avec votre servi                                                              | utres passerelle<br>ice informatique | es<br>e. |
| 40°A                                                                                | Subnet Mask: 255.255.0.0 Adresse de la passerelle en cas de changeme                                                                                            | ent de l'IP résea                    | u        |
| NTER_C                                                                              | Default Gateway: 0.0.0.0 • · · · · · · · · · · · · · · · · · ·                                                                                                  |                                      | _        |

# Configuration par l'outil Web

## CONFIGURATION DE LA PASSERELLE SERVEUR

### > Passerelle serveur n° 1

| 🗿 Socomec - Microsoft Interne          | et Explorer                                                                               |                                           |
|----------------------------------------|-------------------------------------------------------------------------------------------|-------------------------------------------|
| Fichier Edition Affichage Favor        | oris Outils ?                                                                             |                                           |
| 🕒 Précédente 🝷 🛞 - 💌                   | 🖻 🐔 📌 Favoris 🚱 🖃 🎯 - 😓                                                                   |                                           |
| Adresse 🙆 http://172.23.17.208         |                                                                                           | NK Links                                  |
| Systèmes de Coupure et de Protection   |                                                                                           |                                           |
| Home<br>Welcome                        | Serial (-Back Next-> ? Done<br>to network                                                 |                                           |
| Configure<br>Mode<br>Advanced Settings | mapping                                                                                   |                                           |
| Serial<br>Network                      | This page defines the connection between the network<br>interface and the serial channel. |                                           |
| Packing Algorithm<br>Username/Password | Mapping to serial channel Port de la passerelle (client ou serveur). Tou                  | ujours 502 en protocole Modbus.           |
| View configuration                     | Local Port 1: 502 • Tapez                                                                 | 'adresse de la <b>passerelle client</b> . |
|                                        | Remote IP Address 1: 172.23.17.207 • Voir avec votre ser                                  | vice informatique, 172.23.17.207          |
|                                        | Remote Port 1: 502                                                                        |                                           |

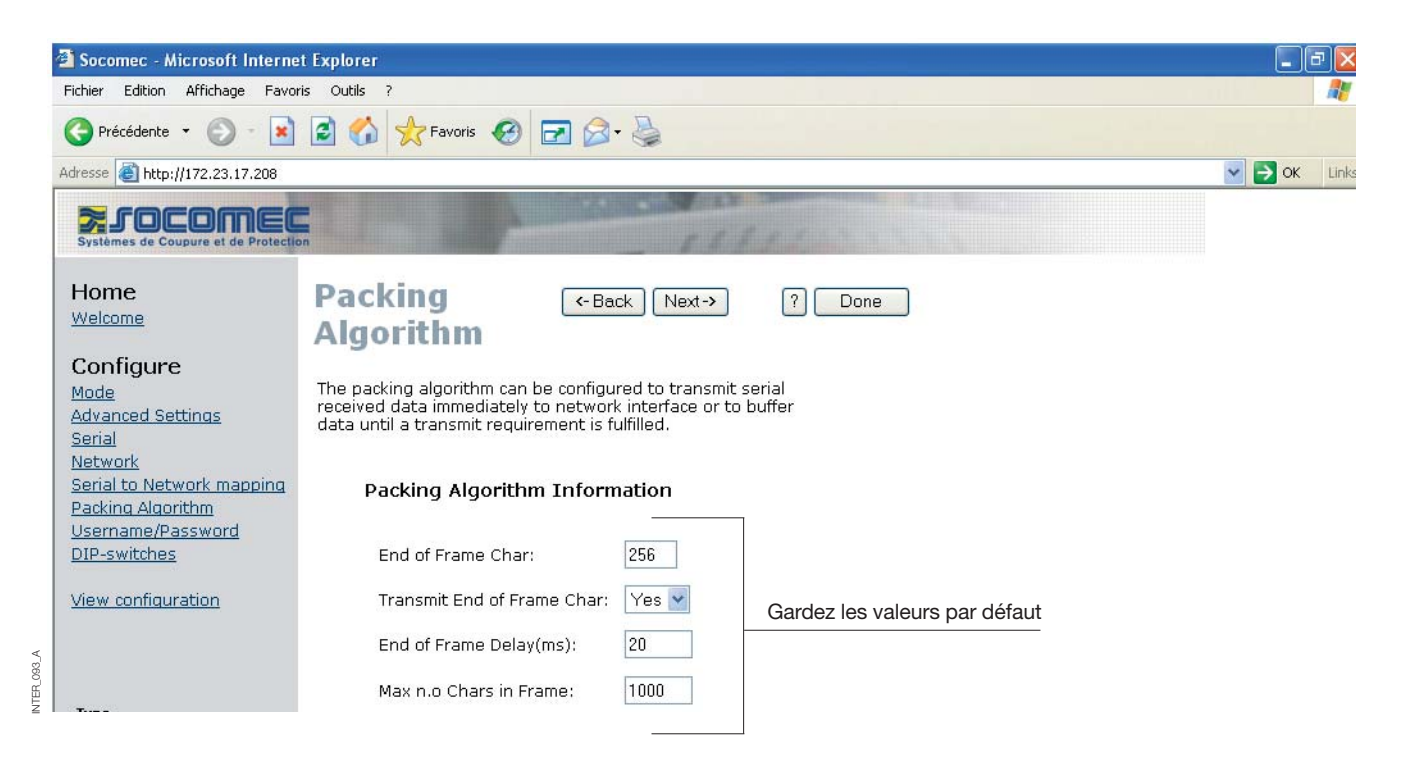

NTER\_092\_A

## CONFIGURATION DE LA PASSERELLE SERVEUR

|             | Socomec - Microsoft Interne                                                                                                    | t Explorer                                                                                                    |        | 7 💌              |
|-------------|----------------------------------------------------------------------------------------------------|----------------------------------------------------------------------------------------------------|--------|------------------|
|             | Fichier Edition Affichage Favor                                                                                                    | ris Outils ?                                                                                                    |        | 1                |
|             | 🚱 Précédente 🝷 🕥 - 💌                                                                                                    | 🖹 🏠 🌟 Favoris 🚱 🖃 🍛 - 😓                                                                                                    |        |                  |
|             | Adresse 🛃 http://172.23.17.208                                                                                                    |                                                                                                    | 💌 🛃 ОК | Links            |
|             | Systèmes de Coupure et de Protection                                                                                                    |                                                                                                    |        |                  |
| INTER_094_A | Home<br>Welcome<br>Configure<br>Mode<br>Advanced Settings<br>Serial<br>Serial to Network mapping<br>Packing Algorithm<br>Username/Password<br>DIP-switches<br>View configuration | Constraints       Constraints         Access Information       Username:         SOCOMEC       Tapez le nom d'utilisateur et le mot de passe souhaités         Password:       SOCOMEC                                                                                                    |        |                  |
|             | Socomec - Microsoft Interne<br>Fichier Edition Affichage Favor                                                                                                    | st Explorer<br>ris Outils ?<br>C M Favoris 🚱 🖃 🖓 - 📚                                                                                                    |        | ⇒  ×<br><i>≹</i> |
|             | Adresse 🗃 http://172.23.17.208                                                                                                    |                                                                                                    | 🖌 🄁 ок | Links            |
|             | Systèmes de Coupure et de Protection                                                                                                    |                                                                                                    |        |                  |
|             | Home<br>Welcome                                                                                                    | DIP-switches (-Back Next-) ? Done                                                                                                    |        |                  |
|             | Configure<br>Mode<br>Advanced Settings<br>Serial<br>Network<br>Serial to Network mapping<br>Packing Algorithm<br>Username/Password                                               | The picture of the DIP-switches shows the actual position of<br>the hardware DIP-switches inside the interface ETHERNET / RS232-RS485<br>The hardware DIP-switch values can be remotely overridden using<br>this Web tool.<br>When the Web tool has been used to override the hardware<br>DIP-switches the RC LED on the converter will be illuminated.<br>To override the hardware DIP-switches press "Override DIP-<br>switches" and set the overriding values.<br>To disable the software override and use the hardware DIP-<br>witches webers were SPON HOT override DIP- |        |                  |
|             | <u>DIP-switches</u><br><u>View configuration</u>                                                                                                    | Important! When remotely overriding the hardware DIP-<br>switch settings, ensure that the interface can establish an<br>Ethernet link after reboot. Otherwise the unit will not be<br>remotely configurable and a Factory Reset must be made.                                                                                                    |        |                  |
| NTER_095_A  | Type<br>ETHERNET / RS232-RS485<br>Art. no.<br>4899 0300<br>Firmware<br>4100-9003<br>WebTool Version<br>1.02                                                                      | Hardware DIP-switches<br>Gardez les valeurs par défaut                                                                                                    |        |                  |

# Configuration par l'outil Web

## CONFIGURATION DE LA PASSERELLE SERVEUR

| ichier Eulon Antonage Pavor                                  | is Oudis ?                                                |                                                        |                |                                                                                                |
|--------------------------------------------------------------|-----------------------------------------------------------|--------------------------------------------------------|----------------|------------------------------------------------------------------------------------------------|
| 子 Précédente 👻 🕥 🕤 📓                                         | 🗟 🏠 📩 Favoris 🧭                                           | 🖻 🔗 · 🎍                                                |                |                                                                                                |
| dresse 🕘 http://172.23.17.208                                |                                                           |                                                        |                | 💌 🄁 ок 🛛 Ц                                                                                     |
| Systèmes de Coupure et de Protectio                          |                                                           | - 11/                                                  |                |                                                                                                |
| Home<br>Welcome                                              | Configure<br>Unit                                         | <-Back                                                 | Program Unit • | Validation des paramètres<br>Enregistrement dans un fichier des<br>paramètres de configuration |
| Configure<br>Mode                                            | These settings are not app<br>Program Unit button is pres | lied in the unit until the<br>sed.                     | Load File •    |                                                                                                |
| <u>Serial</u><br><u>Network</u><br>Serial to Network mapping | Mode<br>Application Mode:<br>Advanced Settings            | UDP                                                    |                | Rétablissement des paramètres<br>de configuration depuis un fichier                            |
| Packing Algorithm<br>Username/Password<br>DIP-switches       | Function Mode:<br>Network                                 | None                                                   |                |                                                                                                |
| <u>View configuration</u>                                    | Subnet Mask:<br>Default Gateway:<br>Remote IP address:    | 255.255.0.0<br>0.0.0.0<br>172.23.17.207:502            |                |                                                                                                |
| -                                                            | Second Remote IP:<br>Remote IP List:                      | 0.0.0.0:9000<br>172.23.17.208:502<br>172.23.17.209:502 |                |                                                                                                |
| Type<br>ETHERNET / RS232-RS485<br>Art. no.<br>4899 0300      | Multicast address:<br><b>Serial</b>                       | 0.0.0.0                                                |                |                                                                                                |
| Firmware<br>4100-9003<br>WebTool Version                     | Interface:<br>Data rate:<br>Data bite:                    | RS-422/485 2-wire<br>9600 bits/s<br>9 bits-            |                |                                                                                                |
| 1.02                                                         | Data bits:<br>Parity:<br>Stop bits:                       | o vics<br>None<br>1 bit                                |                |                                                                                                |
|                                                              | Flow control:<br>Packing Algoritm                         | None                                                   |                |                                                                                                |

## CONFIGURATION DE LA PASSERELLE SERVEUR

| 🗿 So      | ocomec - Microsoft Interne                   | t Explorer                                                                                                    |                | đX       |
|-----------|----------------------------------------------|----------------------------------------------------------------------------------------------------|----------------|----------|
| Fichi     | er Edition Affichage Favor                   | is Outils ?                                                                                                    |                | <b>A</b> |
| G         | Précédente 🔹 🕥 👘 😫                           | 🖻 🏠 📩 Favoris 🧐 🖃 🎯 👹                                                                                                    |                |          |
| Adres     | se 🗃 http://172.23.17.209                    |                                                                                                    | 💌 ラ ок         | Links    |
| Sy        | FOCOMEC<br>stèmes de Coupure et de Protectio |                                                                                                    |                |          |
| н         | ome                                          | Welcome                                                                                                    |                | ^        |
| Co        | onfigure                                     | This Web tool is used for a quick and easy setup of the interface ETHERNET / RS232-RS485.<br>Each configuration topic can be setup section by section or a Configuration Wizard<br>will guide you through the configuration. |                |          |
| Mo<br>Ad  | <u>ide</u><br>vanced Settings<br>rial        | An detailed description of all parameters can be seen using the HELP button<br>on each page.                                                                                                    |                |          |
| Ne<br>Se  | <u>twork</u><br>rial to Network mapping      | To refresh the parameters displayed on each page press the "Read<br>Configuration" button or press the F5 key.                                                                                                    |                |          |
| Pa<br>Us  | <u>cking Algorithm</u><br>ername/Password    | Please note while using the Web tool the throughput of data may decrease.                                                                                                    |                |          |
| DI        | P-switches                                   | A description for each item in the menu beside are in the list below.                                                                                                    |                |          |
| Vie       | ew configuration                             | Configure                                                                                                    |                |          |
|           |                                              | Advanced Settings - Set the unit in a specific function mode<br>Serial - Set all interface settings                                                                                                    |                |          |
| ти        | ne                                           | Network Address - Address settings of the network interface<br>Serial to network manning - Manning serial to network settings                                                                                                |                |          |
| ET        | HERNET / RS232-RS485                         | Packing Algorithm - Packing Algorithm settings                                                                                                    |                |          |
| 48<br>Fit | 399 0300<br>mware                            | Username/Password - Username and Password for the units login<br>Dip Switches - Dip Switch settings                                                                                                    |                |          |
| 41<br>W   | .00-9003<br>ebTool Version                   | View Configuration - Load/Save or Write configuration                                                                                                    |                |          |
| 1.        | 02                                           | Lancez la configuratio                                                                                                    | on ici         |          |
|           |                                              |                                                                                                    |                |          |
| A_760     |                                              |                                                                                                    |                | ~        |
| Te        | erminé                                       |                                                                                                    | Local intranet |          |
| @ Sc      | acomec - Microsoft Interne                   | t Explorer                                                                                                    |                | alx      |
| Fichi     | er Edition Affichage Favor                   | is Outils ?                                                                                                    |                |          |
| G         | Précédente 🔹 🕥 - 💌                           | 🖻 🏠 📩 Favoris 🚱 🖃 🎯 - 🖕                                                                                                    |                |          |
| Adres     | se 🗃 http://172.23.17.209                    |                                                                                                    | 💌 ラ ок         | Links    |
| Sy        | FOCOMEC<br>stèmes de Coupure et de Protectio |                                                                                                    |                |          |
| He<br>We  | ome<br>elcome                                | Mode (-Back Next-> ? Done                                                                                                    |                |          |
| Co        | onfigure                                     | Application mode sets the IP protocol to be used by the unit.<br>The options are for UDP or to act as a TCP server or TCP<br>client.                                                                                         |                |          |
| Ad        | vanced Settings                              |                                                                                                    |                |          |
| Ne        | twork                                        | Application Mode                                                                                                    |                |          |
| <u>Se</u> | rial to Network mapping<br>cking Algorithm   | Maday UDD • •                                                                                                    |                |          |
| Us        | ername/Password                              | Choix du                                                                                                    |                |          |
| A 860     |                                              | protocole.                                                                                                    |                |          |
|           | ew configuration                             |                                                                                                    |                |          |

# Configuration par l'outil Web

## CONFIGURATION DE LA PASSERELLE SERVEUR

Settings

**Function Mode** 

🔲 Latest Calling

RTS Control

Function modes are specific functions used to customize the EDW-100 for individual system requirements.

Break Signaling Break Time: 2

RTS Time:

2

### > Passerelle serveur n° 2

| 🗿 Socomec - Microsoft Interne                                       | it Explorer                                                                      | - 20     |
|---------------------------------------------------------------------|----------------------------------------------------------------------------------|----------|
| Fichier Edition Affichage Favor                                     | ris Outils ?                                                                     |          |
| 🔇 Précédente 🔹 🕥 - 💌                                                | 🗟 🕎 🛧 Favoris 🚱 🖂 😓                                                              |          |
| Adresse 🙆 http://172.23.17.209                                      |                                                                                  | Sok Lini |
| Systèmes de Coupure et de Protectio                                 |                                                                                  |          |
| Home<br>Welcome                                                     | Network (-Back Next-> ? Done                                                     |          |
| Configure<br>Mode<br>Advanced Settings                              | Select the type of application.                                                  |          |
| Serial<br>Network<br>Serial to Network mapping<br>Packing Algorithm | Point-to-Point/Broadcast     Configuration en passerelle serveur     One-to-Many |          |
| <u>Username/Password</u><br><u>DIP-switches</u>                     | <ul> <li>IGMP Multicast</li> </ul>                                               |          |
| View configuration                                                  |                                                                                  |          |
| Socomec - Microsoft Interne                                         | it Explorer                                                                      |          |
| Fichier Edition Affichage Favor                                     | ris Outils ?                                                                     |          |
| 🕞 Précédente 👻 🕥 - 📓                                                | 😰 🏠 👷 Favoris 🚱 🖃 🔗 - 🌺                                                          |          |
| Adresse 🕘 http://172.23.17.209                                      |                                                                                  | Sok Lini |
| Systèmes de Coupure et de Protectio                                 |                                                                                  |          |
| Home<br>Welcome                                                     | Advanced (-Back Next-> ? Done                                                    |          |

SOCOMEC - Réf. : 874 670 A F

Gardez les valeurs par défaut

Configure

DIP-switches

View configuration

Advanced Settings

Serial to Network mapping Packing Algorithm Username/Password

Mode

<u>Serial</u> <u>Network</u>

## CONFIGURATION DE LA PASSERELLE SERVEUR

| 1                                                                                                    | 🗿 Socomec - Microsoft Interne                                                                                                    | t Explorer                                                                                                    | _ 8 🛛                                                                                                    |  |  |  |
|----------------------------------------------------------------------------------------------------|----------------------------------------------------------------------------------------------------|----------------------------------------------------------------------------------------------------|----------------------------------------------------------------------------------------------------|--|--|--|
| 1                                                                                                    | Fichier Edition Affichage Favoris Outils ?                                                                                                    |                                                                                                    |                                                                                                    |  |  |  |
|                                                                                                    | 🕞 Précédente 👻 🕥 - 💌                                                                                                    | 🖻 🏠 📩 Favoris 🤣 🖃 🍙 - 😓                                                                                                    |                                                                                                    |  |  |  |
|                                                                                                    | Adresse 🙆 http://172.23.17.209                                                                                                    |                                                                                                    | Sort Links                                                                                                    |  |  |  |
|                                                                                                    | Systèmes de Coupure et de Protèctio                                                                                                    | CIRCLE STREET                                                                                                    |                                                                                                    |  |  |  |
|                                                                                                    | Home<br>Welcome                                                                                                    | Serial (-Back Next-> ? Done                                                                                                    |                                                                                                    |  |  |  |
|                                                                                                    | Configure<br>Mode                                                                                                    | erial interface can be configured with the parameters<br>".                                                                                                    |                                                                                                    |  |  |  |
|                                                                                                    | Advanced Settings<br>Serial<br>Network                                                                                                    | Serial Information                                                                                                    |                                                                                                    |  |  |  |
|                                                                                                    | <u>Serial to Network mapping</u><br><u>Packing Algorithm</u><br>Username/Password                                                                                                    | Interface: RS-422/485 2-wire Choisissez RS485 pour une pass                                                                                                    | erelle serveur                                                                                                    |  |  |  |
|                                                                                                    | DIP-switches                                                                                                    | Data Rate: 9600 bit/s 💌<br>Data Bits: 8 bits 🔍 À définir en fonction de la                                                                                     | a configuration                                                                                                    |  |  |  |
|                                                                                                    | view configuration                                                                                                    | Parity: None                                                                                                    | (Diris, Countis)                                                                                                    |  |  |  |
| 100_A                                                                                                    | -                                                                                                    | Stop Bits: 1 bit 💌                                                                                                    |                                                                                                    |  |  |  |
| INTER                                                                                                    | Type<br>ETHERNET / RS232-RS485                                                                                                    | Flow Control: None                                                                                                    |                                                                                                    |  |  |  |
| Socomec - Microsoft Internet Explorer         Fichier Edition Affichage Favoris Outils ?         Précédente • O • I • O • • • • • • • • • • • • • • |                                                                                                    |                                                                                                    |                                                                                                    |  |  |  |
|                                                                                                    | Adresse 🕘 http://172.23.17.209                                                                                                    |                                                                                                    | Solution Charles State State S |  |  |  |
|                                                                                                    | Systèmes de Coupure et de Protection                                                                                                    | 11111                                                                                                    |                                                                                                    |  |  |  |
|                                                                                                    | Home<br>Welcome                                                                                                    | Network (-Back Next-> ? Done<br>Address                                                                                                    |                                                                                                    |  |  |  |
|                                                                                                    | Configure<br>Mode                                                                                                    | This page defines the address on the network interface.                                                                                                    |                                                                                                    |  |  |  |
|                                                                                                    | <u>Advanced Settings</u><br><u>Serial</u><br><u>Network</u>                                                                                                    | Local IP Address, Subnet Mask and Default Gateway are<br>critical for communicating with the unit, so be sure the<br>addresses are correct before saving them. |                                                                                                    |  |  |  |
|                                                                                                    | Serial to Network mapping<br>Racking Algorithm                                                                                                    | service informatique, <b>172.23.17.209</b>                                                                                                    |                                                                                                    |  |  |  |
|                                                                                                    | Packing Adorterm         Address Information           Username/Password         Address Information           DIP-switches         Image: Comparison of the second second se |                                                                                                    |                                                                                                    |  |  |  |
|                                                                                                    | View configuration                                                                                                    | Local IP Address: 172.23.17.209 À définir en fonction d                                                                                                    | es adresses des autres passerelles<br>pir avec votre service informatique.                                                                                                    |  |  |  |
| .102_A                                                                                                    |                                                                                                    | Subnet Mask: 255.255.0.0 Adresse de la passerelle en                                                                                                    | cas de changement de l'IP réseau                                                                                                    |  |  |  |
| INTER                                                                                                    |                                                                                                    | Default Gateway: 0.0.0.0                                                                                                    |                                                                                                    |  |  |  |

# Configuration par l'outil Web

## CONFIGURATION DE LA PASSERELLE SERVEUR

### > Passerelle serveur n° 2

| 🗿 Socomec - Microsoft Interne        | t Explorer                      |                       |                                                                                                    |
|--------------------------------------|---------------------------------|-----------------------|----------------------------------------------------------------------------------------------------|
| Fichier Edition Affichage Favor      | ris Outils ?                    |                       | and a second second second second second second second second second second second second second second second                                                                                                    |
| 🕒 Précédente 🔹 🛞 - 💌                 | 🗟 🏠 📩 Favoris 🥝 🗖               | ⊇ <b>⊘</b> - 🎍        |                                                                                                    |
| Adresse 🙆 http://172.23.17.209       |                                 |                       | Solution Contraction Contracti |
| Systèmes de Coupure et de Protection | Sn                              | 541                   |                                                                                                    |
| Home                                 | Serial                          | C-Back Next->         |                                                                                                    |
| Welcome                              | to network                      |                       |                                                                                                    |
| Configure                            | mapping                         |                       |                                                                                                    |
| Mode                                 | 11 5                            |                       |                                                                                                    |
| Advanced Settings                    | This page defines the connect   | ion between the netwo | 'k                                                                                                    |
| Network                              | interface and the serial channe | el.                   |                                                                                                    |
| Serial to Network mapping            |                                 |                       |                                                                                                    |
| Packing Algorithm                    |                                 |                       |                                                                                                    |
| Username/Password                    | Mapping to serial ch            | nannel Port de la p   | basserelle (client ou serveur). Toujours 502 en protocole Modbus.                                                                                                    |
| DIP-SWICCIES                         | 11 3                            |                       |                                                                                                    |
| View configuration                   | Local Port 1:                   | 502 •                 | Tapez l'adresse de la <b>passerelle client</b> .                                                                                                    |
|                                      | Remote IP Address 1:            | 172.23.17.207 •       | Voir avec votre service informatique, 172.23.17.207                                                                                                    |
| Type<br>ETHERNET / RS232-RS485       | Remote Port 1:                  | 502 •                 |                                                                                                    |

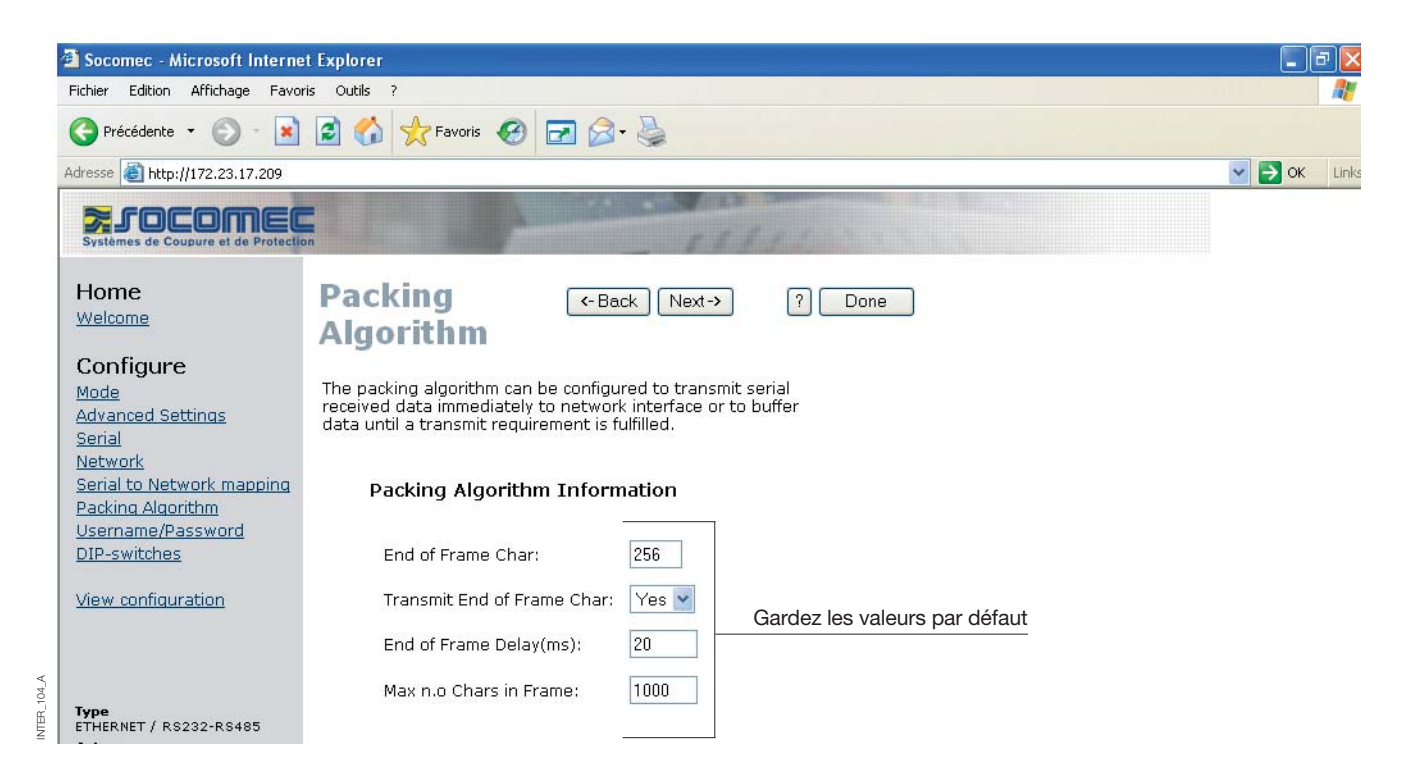

NTER\_103\_A

## CONFIGURATION DE LA PASSERELLE SERVEUR

### > Passerelle serveur n° 2

105\_4 NTER

| Socomec - Microsoft Interne                                                          | at Explorer                                                             | _              | đΧ      |  |
|--------------------------------------------------------------------------------------|-------------------------------------------------------------------------|----------------|---------|--|
| Fichier Edition Affichage Favor                                                      | ris Outils ?                                                            | and the second | - 🥂     |  |
| 🕒 Précédente 👻 🛞 - 💌                                                                 | 😰 🏠 🔆 Favoris 🚱 🖃 🎯 - 😓                                                 |                |         |  |
| Adresse 🙆 http://172.23.17.209                                                       |                                                                         | 🔽 🔁 OI         | C Links |  |
| Systèmes de Coupure et de Protection                                                 |                                                                         |                |         |  |
| Home<br>Welcome                                                                      | Password (-Back Next-> ? Done                                           |                |         |  |
| Configure The Username and Password settings are used for Web tool and Telnet login. |                                                                         |                |         |  |
| <u>Advanced Settings</u><br><u>Serial</u><br><u>Network</u>                          | Access Information                                                      |                |         |  |
| Serial to Network mapping<br>Packing Algorithm                                       | Username: SOCOMEC Tapez le nom d'utilisateur et le mot de passe souhait | és             |         |  |
| DIP-switches                                                                         | Password: SOCOMEC                                                       |                |         |  |
| View configuration                                                                   |                                                                         |                |         |  |

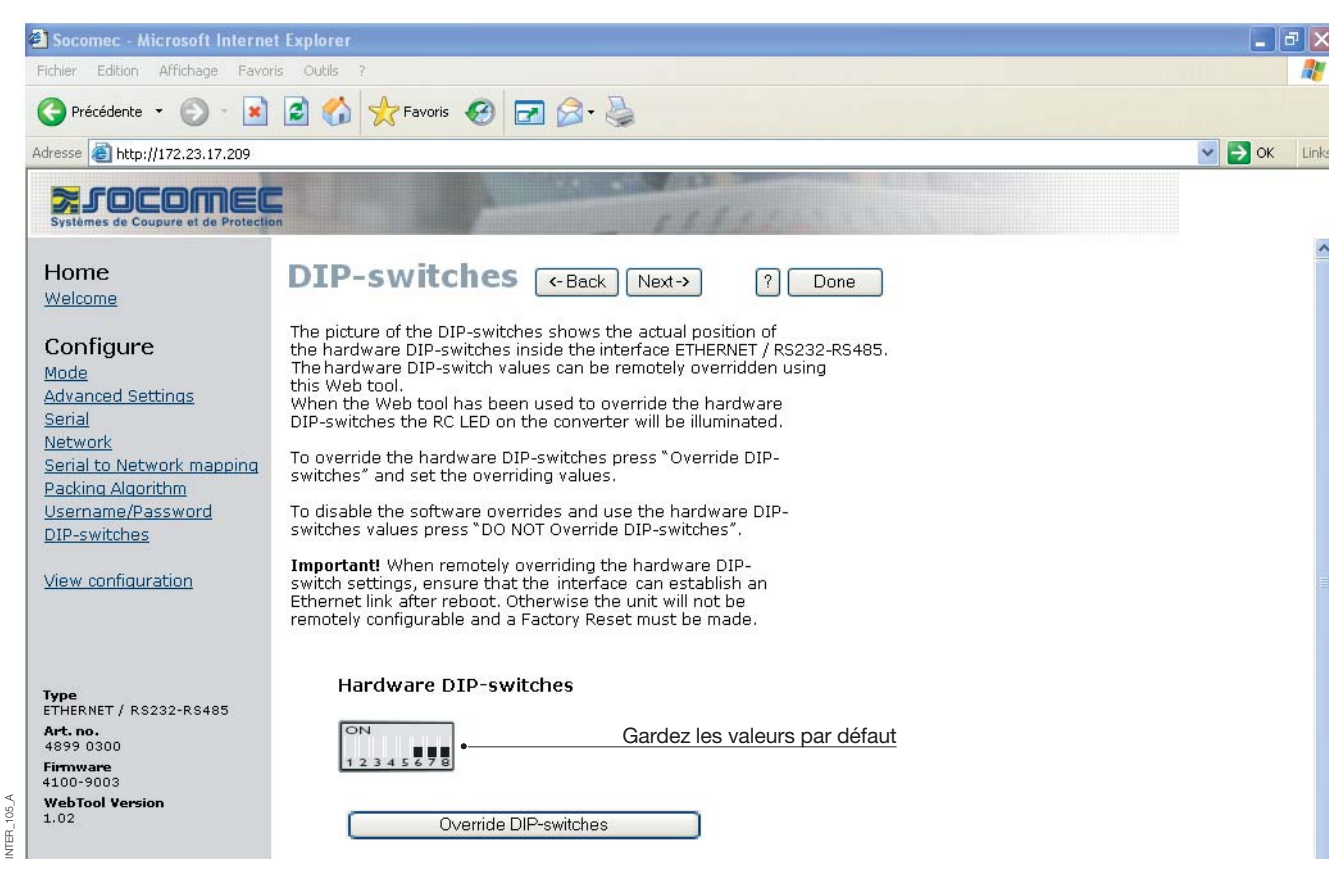

105

# Configuration par l'outil Web

## CONFIGURATION DE LA PASSERELLE SERVEUR

| 🖪 Précédente 👻 🕥 - 😱              | 🔄 🔥 🔶 Eavoris 🗖              | 🗔 🧟 - 🗟                    |                  |                                   |
|-----------------------------------|------------------------------|----------------------------|------------------|-----------------------------------|
|                                   |                              |                            |                  |                                   |
| aresse i inttp://1/2.23.17.209    |                              |                            |                  |                                   |
| Systèmes de Coupure et de Protect |                              | - 111                      | 1 Carrier        |                                   |
|                                   | Configure                    | <- Back                    | ? Program Unit • | Validation des paramètres         |
| Home                              | Illuit                       |                            |                  | Enregistrement dans un fichier de |
| Welcome                           | Unit                         |                            |                  | paramètres de configuration       |
|                                   |                              |                            | Save File        | parametres de comigaration        |
| Configure                         | These settings are not app   | lied in the unit until the | Load File        |                                   |
| <u>Mode</u>                       | Program Onic Ductori is pres | seu.                       |                  |                                   |
| Advanced Settings                 |                              |                            |                  | Rétablissement des paramètre      |
| <u>Serial</u>                     | Mode                         | 11212                      |                  | de configuration dopuis un fichie |
| Network                           | Application Mode:            | UDP                        |                  | de comiguration depuis un lichte  |
| Serial to Network mapping         | Advanced Settings            |                            |                  |                                   |
| Packing Algorithm                 | Function Mode:               | None                       |                  |                                   |
| <u>Osername/Password</u>          | Network                      |                            |                  |                                   |
| DIP-SWILLINES                     | Local IP address:            | 172.23.17.209:502          |                  |                                   |
| New configuration                 | Subnet Mask:                 | 255.255.0.0                |                  |                                   |
| view confiduration                | Default Gateway:             | 0.0.0.0                    |                  |                                   |
|                                   | Remote IP address:           | 172.23.17.207:502          |                  |                                   |
|                                   | Second Remote IP:            | 0.0.0.9000                 |                  |                                   |
|                                   | Remote IP List:              | 172.23.17.208:502          |                  |                                   |
| Туре                              |                              | 172.23.17.209:502          |                  |                                   |
| ETHERNET / RS232-RS485            | Multicast address:           | 0.0.0.0                    |                  |                                   |
| Art. no.<br>4899-0300             | Serial                       |                            |                  |                                   |
| Firmware                          | Interface:                   | RS-422/485 2-wire          |                  |                                   |
| 4100-9003                         | Data rate:                   | 9600 bits/s                |                  |                                   |
| WebTool Version<br>1.02           | Data bits:                   | 8 bits                     |                  |                                   |
|                                   | Parity:                      | None                       |                  |                                   |
|                                   | Stop bits:                   | I bit                      |                  |                                   |
|                                   | Flow control:                | None                       |                  |                                   |
|                                   | Packing Algoritm             |                            |                  |                                   |

# **Terminaison RS485**

## RECOMMANDATIONS EN MATIÈRE DE TERMINAISON

La ligne RS485 doit être terminée par un bouchon, quelque soit la longueur de câble. Dans l'idéal, la terminaison est placée en toute extrémité de câble, voir les exemples ci-dessus. La description des brochages RS485 varie selon les fabricants. Pour certaines marques, T+ correspond à A, T- à B, R+ à A' et R- à B', tandis que d'autres marques pourront utiliser d'autres conventions de désignation. Si un appareil ne fonctionne pas, il peut être utile de permuter A avec B. En cas de difficultés, n'hésitez pas à solliciter l'aide de Socomec.

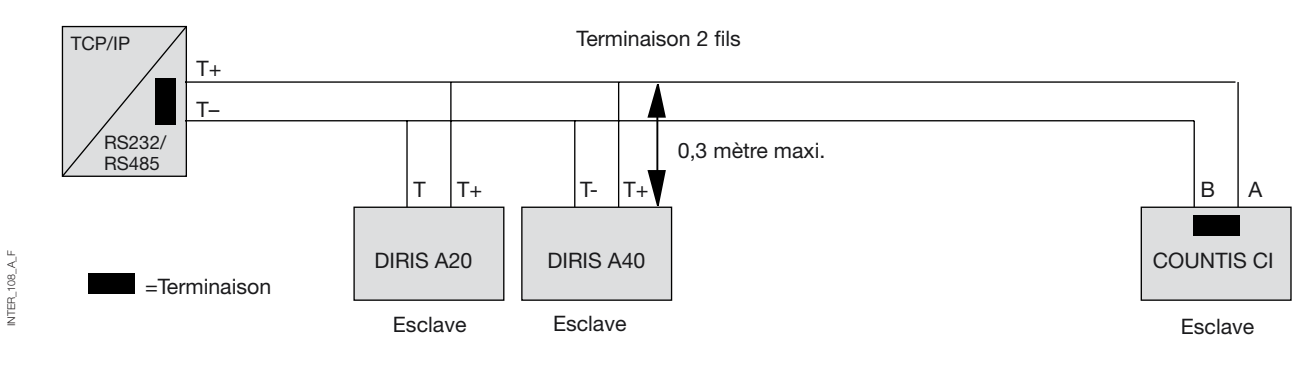

# Configuration point-multipoints en UDP avec diffusion générale ou multidiffusion

### DESCRIPTION

La fonction point-multipoint peut être exploitée en lieu et place d'une application RS485 multipoints traditionnelle. Les données reçues par l'une des interfaces sont envoyées en diffusion générale ou multidiffusion à tous les autres équipements faisant partie du même correspondant. Parmi les applications typiques, on peut citer un serveur SCADA communiquant avec plusieurs API.

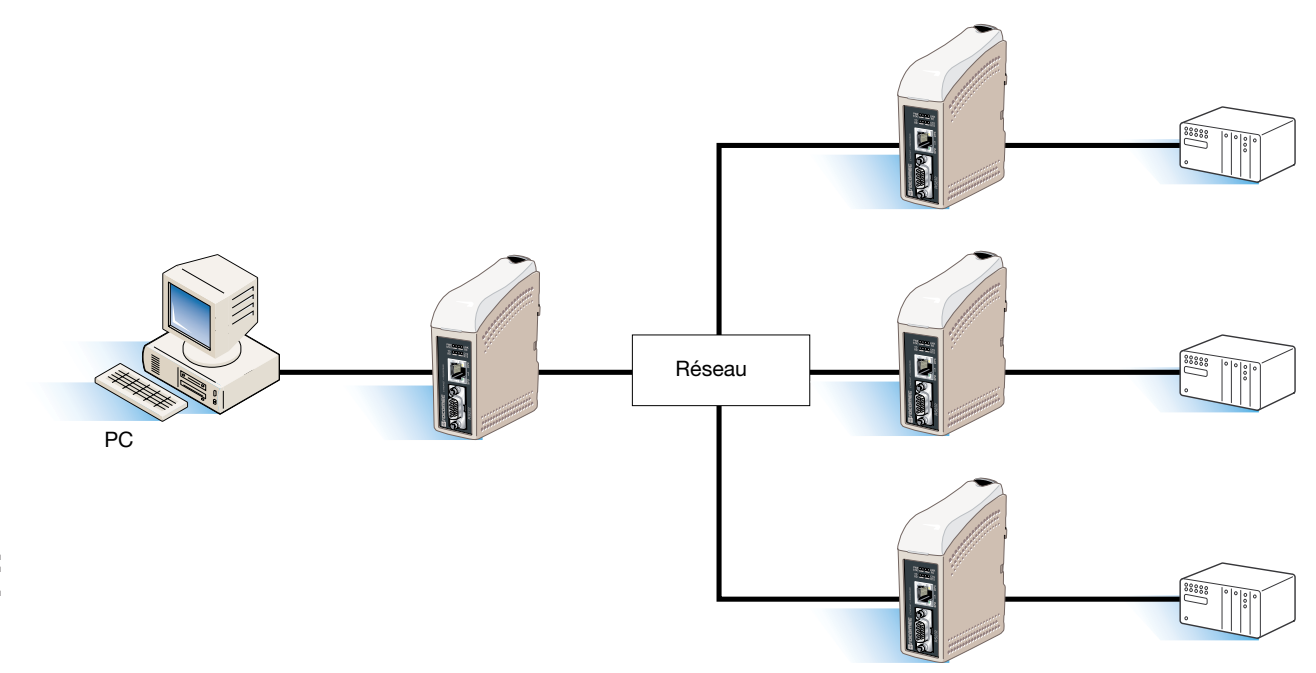

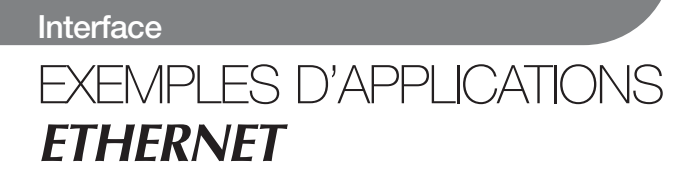

Configuration point-à-point en connexion TCP, serveur et client

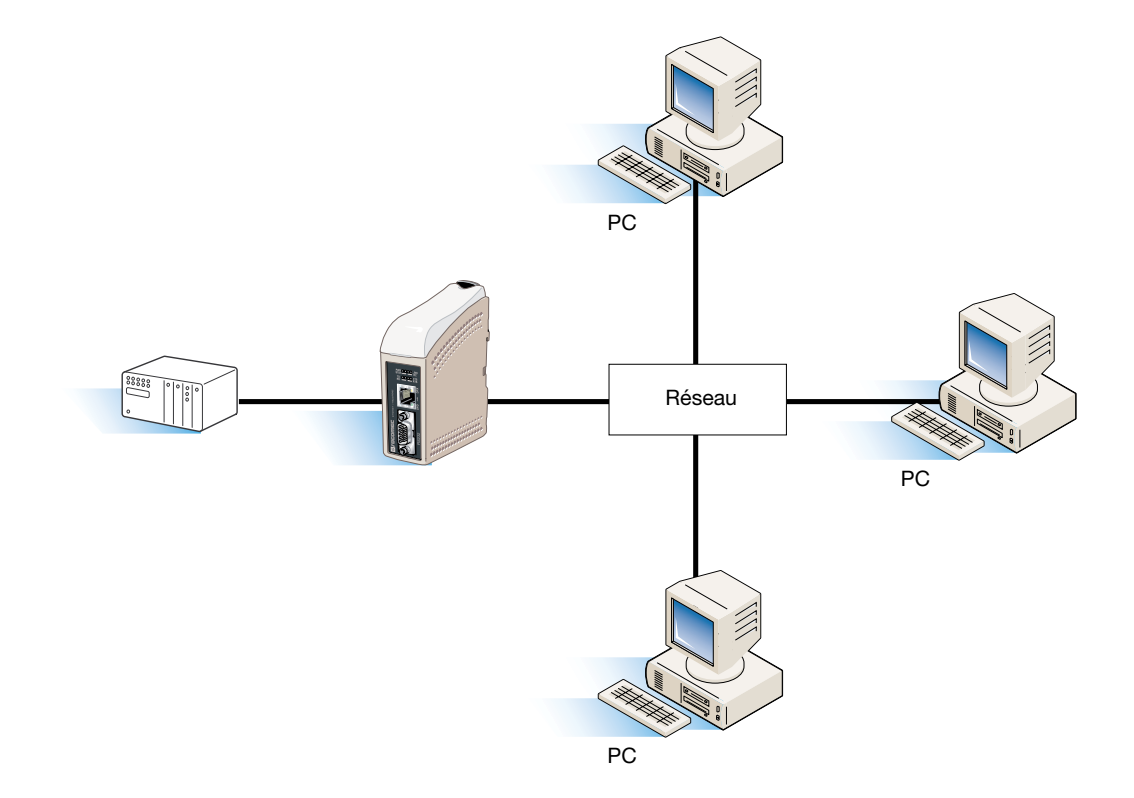

Configuration point-à-point en connexion UDP

### DESCRIPTION

NTER\_110\_A\_F

Dans une application point-à-point, l'interface peut remplacer ou prolonger une liaison par câble. La seule limite à la distance entre convertisseurs réside alors dans la taille du réseau local. Les données peuvent être envoyées sur le réseau indifféremment en UDP ou TCP. Parmi les applications typiques, on peut citer un SCADA ou un enregistreur de données interrogeant un capteur ou un API.

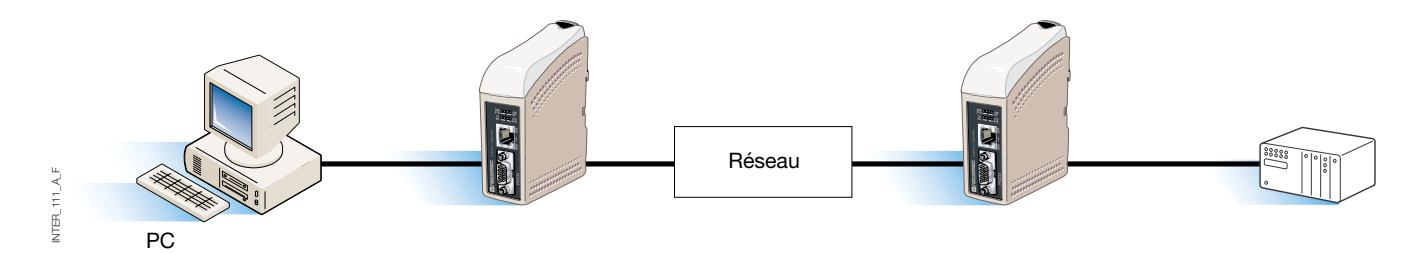

## Communication multipoints en TCP

### DESCRIPTION

Nombreuses sont les applications logicielles anciennes à n'être pas capables d'utiliser directement Ethernet, alors que le besoin existe d'utiliser un réseau local préexistant, ou nouvellement installé, pour communiquer avec de nombreux équipements série. La solution à ce problème passe par l'installation d'un logiciel de redirection de ports COM sur le PC hôte. Le logiciel de redirection fonctionne sur le principe de la création de ports COM virtuels sur l'ordinateur. Les ports virtuels peuvent alors être sélectionnés et utilisés exactement de la même manière que des ports physiques. Le logiciel de redirection encapsule les données série dans une trame TCP/IP et les envoie à l'équipement d'interface concerné. L'interface se charge alors d'éliminer la trame TCP/IP et de transmettre les données série à l'équipement auxquelles elles sont destinées. En sens inverse, l'interface encapsule les données et le logiciel de redirection filtre la trame TCP/IP. Le logiciel de redirection peut créer jusqu'à 255 ports COM sur un seul ordinateur.

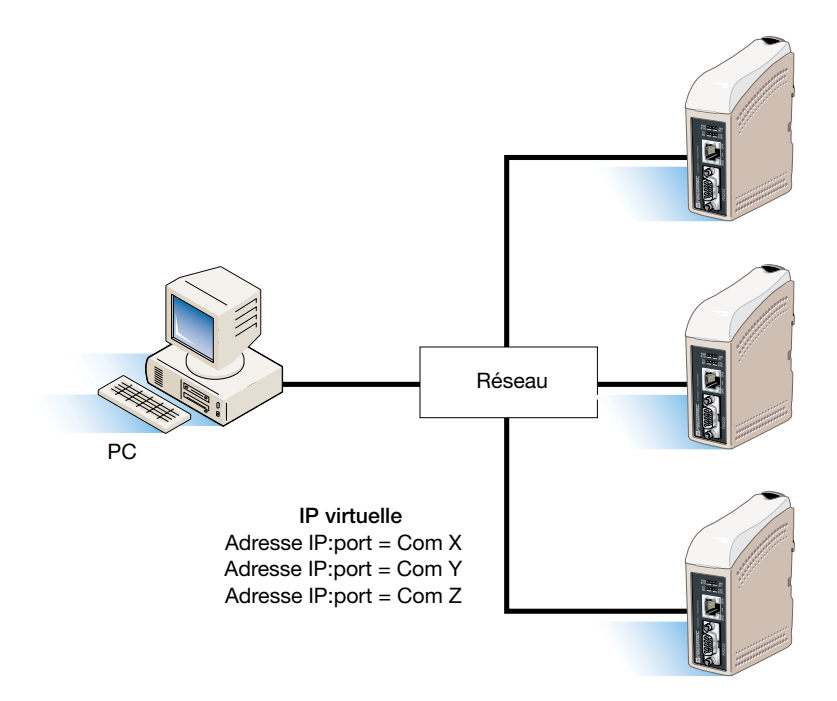

#### SOCOMEC - Réf.: 874 670 A F - 12/06

## HEAD OFFICE

#### SOCOMEC GROUP SWITCHING PROTECTION & UPS

S.A. capital 11 014 300 € R.C. Strasbourg 548500 149 B 1, Rue de Westhouse - B.P. 10 - F-67235 Benfeld Cedex - FRANCE

## INTERNATIONAL SALES DEPARTMENT

### SOCOMEC

1, rue de Westhouse - B.P. 10 F - 67235 Benfeld Cedex - FRANCE Tél. +33 (0)3 88 57 41 41 - Fax +33 (0)3 88 74 08 00 scp.vex@socomec.com

WWW.SOCOMEC.com
This document is not a contract. SOCOMEC reserves the right to modify features without prior notice in view of continued improvement.

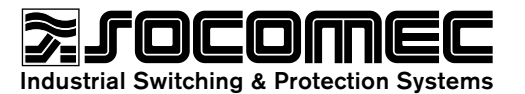